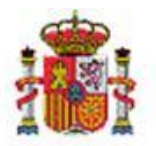

## SOROLLA2

## PROCESOS CIERRE Y APERTURA

## Tabla de contenido

| 1 | PASO 1: CIERRE DE POSTERIORES                                                     | 2    |
|---|-----------------------------------------------------------------------------------|------|
| 2 | PASO 2: APERTURA PREVIA DE POSTERIORES                                            | 9    |
| 3 | PASO 3: APERTURA DE POSTERIORES Y TRAMITACIÓN ANTICIPADA                          | . 10 |
| 4 | PASO 4: CONTABILIZACIÓN DE LOS DOCUMENTOS GENERADOS EN LA APERTURA DE POSTERIORES | . 15 |
| 5 | PASO 5: CIERRE DE CORRIENTE                                                       | . 20 |
| 6 | PASO 6: APERTURA DEFINITIVA                                                       | . 26 |
| 7 | PASO 7: CONTABILIZACIÓN DE LOS DOCUMENTOS GENERADOS EN LA APERTURA DEFINITIVA     | . 34 |
| 8 | PASO 8: CIERRE DEFINITIVO                                                         | . 37 |

## **1 PASO 1: CIERRE DE POSTERIORES**

#### Desde el ejercicio 2020.

Para cambiar de ejercicio presupuestario en la pantalla inicial se va al punto de menú

#### Mi configuración > Cambio de ejercicio presupuestario

Validaciones previas al cierre: se pueden realizar desde el ÓRGANO GESTOR para todas las unidades tramitadoras o, desde cada UNIDAD TRAMITADORA. Se deben consultar los informes:

- "Validaciones previas de posteriores"
- "Validaciones Previas Posteriores" y "Validaciones Previas de Tramitación Anticipada".
- > Como ÓRGANO GESTOR se va al punto de menú:

#### Presupuesto > Cierre presupuestario

Se marcan las unidades tramitadoras, se selecciona el informe correspondiente y se pulsa el botón **Listado**.

| Source                                                                         | 2                                                                                                    | Listado nicio Ayuda                                                      |
|--------------------------------------------------------------------------------|----------------------------------------------------------------------------------------------------|--------------------------------------------------------------------------|
| erre de unid                                                                   | ades tramitadoras                                                                                                    |                                                                          |
|                                                                                | Versión: 8.XX-SNAPSHOT Fecha actualización:                                                                                                    | 16/12/2019 11:04)<br>Ejercicio presupuestario: 2                         |
| Órgano gestor                                                                  | INTERVENCIÓN GENERAL DE LA ADMINISTRACIÓN DEL ESTADO                                                                                                    | URA DEFINITIVA REALIZADA                                                 |
| Informe                                                                        | Validaciones previas posteriores                                                                                                    |                                                                          |
|                                                                                | Validaciones previas tramitación anticipada                                                                                                    |                                                                          |
| Cierre de posterior                                                            | rs y tramitación anticipada 🔍 📓 诸                                                                                                    |                                                                          |
| Cierre de posterior                                                            | es y tramitación anticipada 🔍 🔀 🙀 — Cierre de corriente — — — — — — — — — — — — — — — — — — —                                                                                                    |                                                                          |
| Cierre de posterior                                                            | rs y tramitación anticipada 🥃 📓 🕷                                                                                                    |                                                                          |
| Cierre de posterior                                                            | e y tramitación anticipada 🔍 🖾 🕅<br>Cierre de corriente —<br>Vinidades Tramitadoras —                                                                                                    |                                                                          |
| Cierre de posterior                                                            | es y tramitación anticipada VIII I I I I I I I I I I I I I I I I I                                                                                                     | Estado                                                                   |
| Cierre de posterior                                                            | es y tramitación anticipada Viramitación anticipada Viramitación anticipada Viramitación anticipada Viramitadoras Cierre de corriente Viramitadoras Unidades Tramitadoras Descripción UNIDAD TRAMITADORA DE EXPEDIENTES | Estado<br>APERTURA DEFINITIVA REALIZADA                                  |
| Cierre de posterior<br>Cierre de corriente<br>Código<br>V 1031001<br>V 1031002 | Cierre de corriente Cierre de corriente Unidades Tramitadoras Unidad EXPEDIENTES OFICINA DE INFORMATICA PRESUPUESTARIA -                                                                                                | Estado<br>APERTURA DEFINITIVA REALIZADA<br>APERTURA DEFINITIVA REALIZADA |

Ilustración 1: Validaciones previas de posteriores y Validaciones previas de tramitación anticipada

> Como UNIDAD TRAMITADORA se va al punto de menú:

#### Presupuesto > Cierre presupuestario

Se selecciona el informe correspondiente y se pulsa el botón Informe

|                                                            |                             |                                           |                                                                                                    |                                                                                                    |                                                                                                    |                                                                                                    | Informe nicio Ayuda                                                                         |
|------------------------------------------------------------|-----------------------------|-------------------------------------------|----------------------------------------------------------------------------------------------------|----------------------------------------------------------------------------------------------------|----------------------------------------------------------------------------------------------------|----------------------------------------------------------------------------------------------------|---------------------------------------------------------------------------------------------|
|                                                            |                             |                                           |                                                                                                    |                                                                                                    |                                                                                                    |                                                                                                    | L                                                                                           |
|                                                            |                             |                                           | (Versión 8                                                                                                | 2.1-GA Fecha: 09/01/20                                                                                                    | 20)                                                                                                    |                                                                                                    | Epercicio presupuestario: 2020.<br>Se están mostrando los órganos gestores activos e inacti |
| UNIDAD TRANTADORA DI EXPEDICIO                             |                             |                                           | Ejercicio<br>Ejercicio                                                                                    | 21 20<br>21 20                                                                                                    | Estado<br>Estado                                                                                                    | CIERRE CORRIENTE REALIZADO<br>CIERRE CORRIENTE REALIZADO                                                                                                    |                                                                                             |
| Validaciones previas poster<br>Validaciones previas tramit | riores<br>tación anticipa   | da                                        |                                                                                                    |                                                                                                    |                                                                                                    |                                                                                                    |                                                                                             |
|                                                            |                             | Clerre d                                  | le posteriores y tramita                                                                                  | ción anticipada                                                                                                    |                                                                                                    |                                                                                                    |                                                                                             |
|                                                            |                             | REALIZADA                                 |                                                                                                    |                                                                                                    |                                                                                                    |                                                                                                    |                                                                                             |
|                                                            |                             |                                           | Cierre de corrien                                                                                         | te                                                                                                    |                                                                                                    | 2                                                                                                    |                                                                                             |
|                                                            | 14                          | REALIZADA                                 |                                                                                                    |                                                                                                    |                                                                                                    |                                                                                                    |                                                                                             |
|                                                            | Validaciones previas tramit | Validaciones previas tramitación anticipa | Validaciones previas posteriores<br>Validaciones previas tramitación anticipada<br>REALIZADA<br>REALIZADA | Venise a<br>Epiration<br>Validaciones previas posteriores<br>Validaciones previas tramitación anticipada<br>Cerre de posteriores y tramita<br>REALIZADA<br>ELEIZADA | Vensie: E 12 1-0.4 Feeta 889100  Vensie: E 12 1-0.4 Feeta 889100  Validaciones previas posteriores Validaciones previas tramitación anticipada  REALIZADA  Clerre de corriente  REALIZADA | (venile: 8.12.1.04.Feesa: 0581/0200)           Unitation of constraints         File           Validaciones previas posteriores         Validaciones previas tramitación anticipada           Clerre de posteriores y tramitación anticipada           REALIZADA | Crease & 12 1.04 Feeds 8081/2020)                                                           |

#### Ilustración 2: Validaciones de posteriores y Tramitación Anticipada

#### Validaciones:

- Todos los documentos contables deben estar en estado "contabilizado" o en estado "borrador".
- No deben existir ramas suplementarias: En los expedientes asociados a proyectos de gasto que tengan alguna rama suplementaria (las que nacen con Tipo de operación), cuando la rama suplementaria haya llegado a la fase D, se deberá unir dicho saldo al saldo de la rama principal, para que no exista saldo de D en ninguna rama suplementaria.

| PARÁMETROS DE SEI       | MINISTERIO I               | DE M                                   | DOCUMEN                 | CIERRE DE<br>ITOS CONTAB<br>POSTI | POSTER<br>LES NO<br>ERIORES | CONT   | S<br>ABILIZADOS       |                  |                         |
|-------------------------|----------------------------|----------------------------------------|-------------------------|-----------------------------------|-----------------------------|--------|-----------------------|------------------|-------------------------|
| Órgano gestor :         | 1000003                    | 1-                                     |                         |                                   |                             |        |                       |                  |                         |
| Ejercicio :             | 2020                       |                                        |                         |                                   |                             |        |                       |                  |                         |
| Total documentos unidad | : 1<br>CÓDIGO<br>OPERACIÓN | Total documentos                       | TIPO DE DOCUMENTO       |                                   |                             |        | ESTADO                | N°<br>EXPEDIENTE | N° OPERACIÓN ENLACE     |
| 0216055202000000401     | 2.10.230.0                 | AD - AUTORIZACIÓN Y CON<br>POSTERIORES | MPROMISO S/CTO. RETENID | O. EJERCICIOS                     |                             | 3 - En | viado para<br>vilizar | 20190000033      | 0016.0.21.9.3.388888888 |
| L                       |                            | Expedientes co                         | n alguna rama sup       | lementaria o                      | on salo                     | do     |                       |                  | ·                       |
|                         |                            | EXPEDIENTE GESTOR                      | N° DE DOCUMENTO         | CÓDIGO<br>OPERACIÓN               | IMPOR                       | RTE    |                       |                  |                         |
|                         |                            | 20190000033                            | 02160552019000000402    | 2.10.230.0                        | 2.0                         | 000,00 |                       |                  |                         |

Ilustración 3: Documentos contables no contabilizados de posteriores

Solventados los errores, se continúa con el proceso de Cierre de Posteriores.

Se entra como ÓRGANO GESTOR en 2020 y se va al punto de menú:

#### Presupuesto > Cierre presupuestario

Se marcan las Unidades tramitadoras a cerrar y se pulsa el botón **Ejecutar** (Cierre de posteriores y tramitación anticipada).

| S      | OROLL                                | A2                                                      | Listado Inicio Ayuda                  |
|--------|--------------------------------------|---------------------------------------------------------|---------------------------------------|
| Cierre | e de unidad                          | es tramitadoras 🔤                                       |                                       |
|        |                                      | (Versión: 8.XX-SNAPSHOT Fecha actualización: 26/12/2019 | 07:26) Ejercicio presupuestario: 2020 |
| Órga   | no gestor                            | Ejercicio 2020 Estado APERTURA DEFIN                    | VITIVA REALIZADA                      |
| Inform | me                                   | ▼                                                       |                                       |
| Cierro | e de posteriores y<br>e de corriente | tramitación anticipada                                  |                                       |
|        | Código                               | Descripción                                             | Estado                                |
|        | 1031001                              |                                                         | APERTURA DEFINITIVA REALIZADA         |
|        | 1031002                              | OFICINA DE INFORMATICA PRESUPUESTARIA                   | APERTURA DEFINITIVA REALIZADA         |
|        | 1031003                              | CAJA PAGADORA                                           | APERTURA DEFINITIVA REALIZADA         |

Ilustración 4: Cierre de posteriores y tramitación anticipada

Se acepta el mensaje que aparece

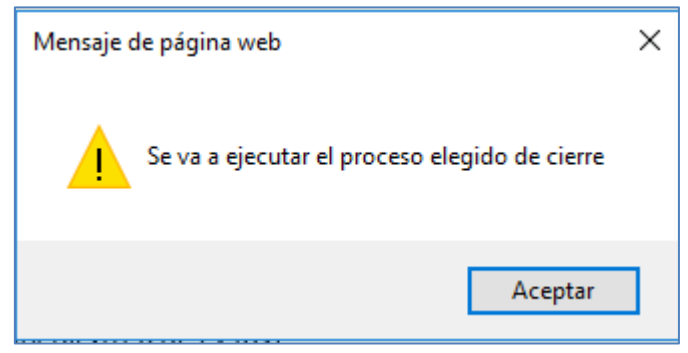

Ilustración 5: Mensaje de aviso: Se va a ejecutar el proceso elegido de cierre

Se pulsa en Refrescar Ejecución

| Soroll                  | A Listado Refre                                                                                                    | scar ejecución                        | <b>P</b> Ayuda    |
|-------------------------|----------------------------------------------------------------------------------------------------|---------------------------------------|-------------------|
| Cierre de unidad        | es tramitadoras                                                                                                    |                                       |                   |
|                         | (Versión: 8.XX-SNAPSHOT Fecha actualización: 26/12/2019                                                                                     | 9 07:26) <b>Marine Ejercicio pres</b> | supuestario: 2020 |
| Órgano gestor           | Ejercicio 2020 Estado APERTURA DEFI                                                                                                    | NITIVA REALIZADA                      |                   |
| Informe                 | ▼                                                                                                    |                                       |                   |
| Cierre de posteriores y | Cierre de posteriores y tramitación anticipada         tramitación anticipada         Image: Cierre de posteriores y tramitación anticipada |                                       |                   |
| Cierre de corriente     | Cierre de corriente                                                                                                    |                                       |                   |
|                         | Unidades Tramitadoras                                                                                                    |                                       |                   |
| Código                  | Descripción                                                                                                    | Estado                                |                   |
| 1031001                 | UNIDAD TRAMITADORA DE EXPEDIENTES                                                                                                    | Ejecutándose                          |                   |
| 1031002                 | OFICINA DE INFORMATICA PRESUPUESTARIA -                                                                                                    | Ejecutándose                          |                   |
| 1031003                 | CAJA PAGADORA                                                                                                    | Ejecutándose                          |                   |

Ilustración 6: Refrescar ejecución cierre de posteriores y tramitación anticipada

El estado de las Unidades Tramitadoras cambia a **Cierre de Posteriores Realizado**. Cuando todas las Unidades Tramitadoras están en dicho estado, automáticamente el estado del Órgano Gestor pasa a **Cierre de Posteriores Realizado**.

| Soroll                                         | 2                                                                                         | Listado Inicio Ayuda            |
|------------------------------------------------|-------------------------------------------------------------------------------------------|---------------------------------|
| Cierre de unidad                               | es tramitadoras                                                                           |                                 |
|                                                | (Versión: 8.XX-SNAPSHOT Fecha actualización: 26/12/20                                     | Ejercicio presupuestario: 2020  |
| Órgano gestor                                  | INTERVENCIÓN GENERAL DE LA ADMINISTRACIÓN DEL ESTADO V Ejercicio 2020 Estado CIERRE POSTE | RIORES REALIZADO                |
| Informe                                        | <b>v</b>                                                                                  |                                 |
| Cierre de posteriores y<br>Cierre de corriente | Cierre de posteriores y tramitación anticipada                                            |                                 |
| Código                                         | Descripción                                                                               | Estado                          |
| 1031001                                        | UNIDAD TRAMITADORA DE EXPEDIENTES                                                         | CIERRE POSTERIORES<br>REALIZADO |
| 1031002                                        | OFICINA DE INFORMATICA PRESUPUESTARIA                                                     | CIERRE POSTERIORES<br>REALIZADO |
| 1031003                                        | CAJA PAGADORA                                                                             | CIERRE POSTERIORES<br>REALIZADO |

Ilustración 7: Cierre de posteriores realizado

Para ver los documentos generados por el cierre, en cada Unidad Tramitadora se marca la Unidad Tramitadora y se pulsa el botón **Buscar/Prismáticos**.

#### GUÍA PROCESOS DE CIERRE Y APERTURA

| Soroll                                         | A2                                                                                                    | Listado Inicio Ayuda            |
|------------------------------------------------|----------------------------------------------------------------------------------------------------|---------------------------------|
| Cierre de unidad                               | es tramitadoras<br>(Versión: 8.XX-SNAPSHOT Fecha actualización:                                                                                                    | 26/12/2019 07:26)               |
|                                                |                                                                                                    | Ejercicio presupuestario: 2020  |
| Órgano gestor                                  | Estado CIERRI                                                                                                    | POSTERIORES REALIZADO           |
| Informe                                        |                                                                                                    |                                 |
| Cierre de posteriores y<br>Cierre de corriente | Cierre de posteriores y tramitación anticipada         tramitación anticipada         Image: Cierre de corriente         Image: Cierre de corriente         Image: Cierre de corriente |                                 |
|                                                | Unidades Tramitadoras                                                                                                    |                                 |
| Código                                         | Descripción                                                                                                    | Estado                          |
| 1031001                                        |                                                                                                    | CIERRE POSTERIORES<br>REALIZADO |
| 1031002                                        | OFICINA DE INFORMATICA PRESUPUESTARIA                                                                                                    | CIERRE POSTERIORES<br>REALIZADO |
| 1031003                                        | CAJA PAGADORA DE                                                                                                    | CIERRE POSTERIORES<br>REALIZADO |

Ilustración 8: Comprobación de los documentos generados

## Se debe imprimir el Informe de Errores.

| Soroll<br>Cierre de unidad | 2<br>I tramita       | dora -              | Cierre     | de postei           | iores y tramitac  | Listado en                    | rores generación istado       | Buscar Volver Inici      | Ayuda                           |
|----------------------------|----------------------|---------------------|------------|---------------------|-------------------|-------------------------------|-------------------------------|--------------------------|---------------------------------|
|                            |                      | -                   |            | 2                   | (V                | ersión: 8.XX-SNA PSHOT        | Fecha actualización: 26/12/20 | 19 07:26) Fercicio pr    | esupuestario: 202(              |
| Órgano<br>gestor           |                      |                     |            | 0.00                | Unidad<br>tramita | UNIDAD TR/                    | AMITADORA DE EXPEDIENTE       | S Ej                     | ercicio 2020                    |
|                            |                      |                     |            | C                   | Parámetros de     | e búsqueda                    |                               | ~                        |                                 |
| Oficina contable           |                      |                     |            |                     |                   |                               | [                             | $\overline{}$            |                                 |
| Código de operació         | n                    |                     |            |                     |                   |                               |                               |                          | ~                               |
| NID                        |                      |                     |            |                     |                   |                               |                               |                          |                                 |
| N° expediente              |                      |                     |            |                     |                   |                               |                               |                          |                                 |
| Estado del Expedie         | nte                  |                     |            |                     |                   |                               |                               |                          |                                 |
| Estado                     |                      |                     |            |                     |                   |                               |                               |                          |                                 |
| Importe mín/máy            |                      |                     |            |                     |                   |                               |                               |                          |                                 |
|                            |                      |                     |            |                     |                   |                               |                               |                          |                                 |
|                            |                      |                     |            |                     | Docume            | ntos                          |                               |                          |                                 |
| <b>*</b>                   | 鏲 Página<br>Tamaño 🛛 | 1 d<br>15 🗸         | e 3 (Filas | :38) 📦 🐟            |                   |                               |                               |                          |                                 |
| NID                        | Estado               | Oficina<br>contable | Ejercicio  | Código<br>operación | N° Expediente     | Importe total<br>aplicaciones | Nº operación enlace           | Nº contabilización SIC   | Fecha<br>contabilización<br>SIC |
| 02160552019000000437       | Contabilizado        | 00160               | 2020       | 2.10.300.1 D/       | 1101C2017023      | 1.990,45                      | 00160.2.18.3.3.0002474        | 00160.2.AA.3.3.7000266   | 26/12/2020                      |
| 02160552019000000438       | Contabilizado        | 00160               | 2020       | 2.10.210.1 A/       | 1101C2017023      | 1.990,45                      | 00160.2.18.3.3.0000306        | 00160.2.A A .3.3.7000279 | 26/12/2020                      |
| 0216055201900000439        | Contabilizado        | 00160               | 2020       | 2.10.100.1<br>RO    | 1101C2017023      | 1.990,45                      | 00160.2.18.3.3.0000011        | 00160.2.A A .3.3.7000292 | 26/12/2020                      |
| 02160552019000000428       | Contabilizado        | 00160               | 2020       | 2.10.300.1 D/       | 1101C2017024      | 2.389,44                      | 00160.2 18.3.3.0000539        | 00160.2AA.3.3.7000265    | 26/12/2020                      |
| 02160552019000000429       | Contabilizado        | 00160               | 2020       | 2.10.210.1 A/       | 1101C2017024      | 2.389,44                      | 00160.2.18.3.3.0000305        | 00160.2.A A .3.3.7000278 | 26/12/2020                      |
| 0216055201900000430        | Contabilizado        | 00160               | 2020       | 2.10.100.1<br>RC/   | 110102017024      | 2.389,44                      | 00160.2.18.3.3.0000012        | 00160.2.AA.3.3.7000288   | 26/12/2020                      |
| 02160552019000000407       | Contabilizado        | 00160               | 2020       | 2.10.300.1 D/       | 1101C2018006      | 50.578,00                     | 00160.2.18.3.3.0002649        | 00160.2.AA.3.3.7000260   | 26/12/2020                      |

Ilustración 9: Generar listado de errores en cierre posteriores y tramitación anticipada

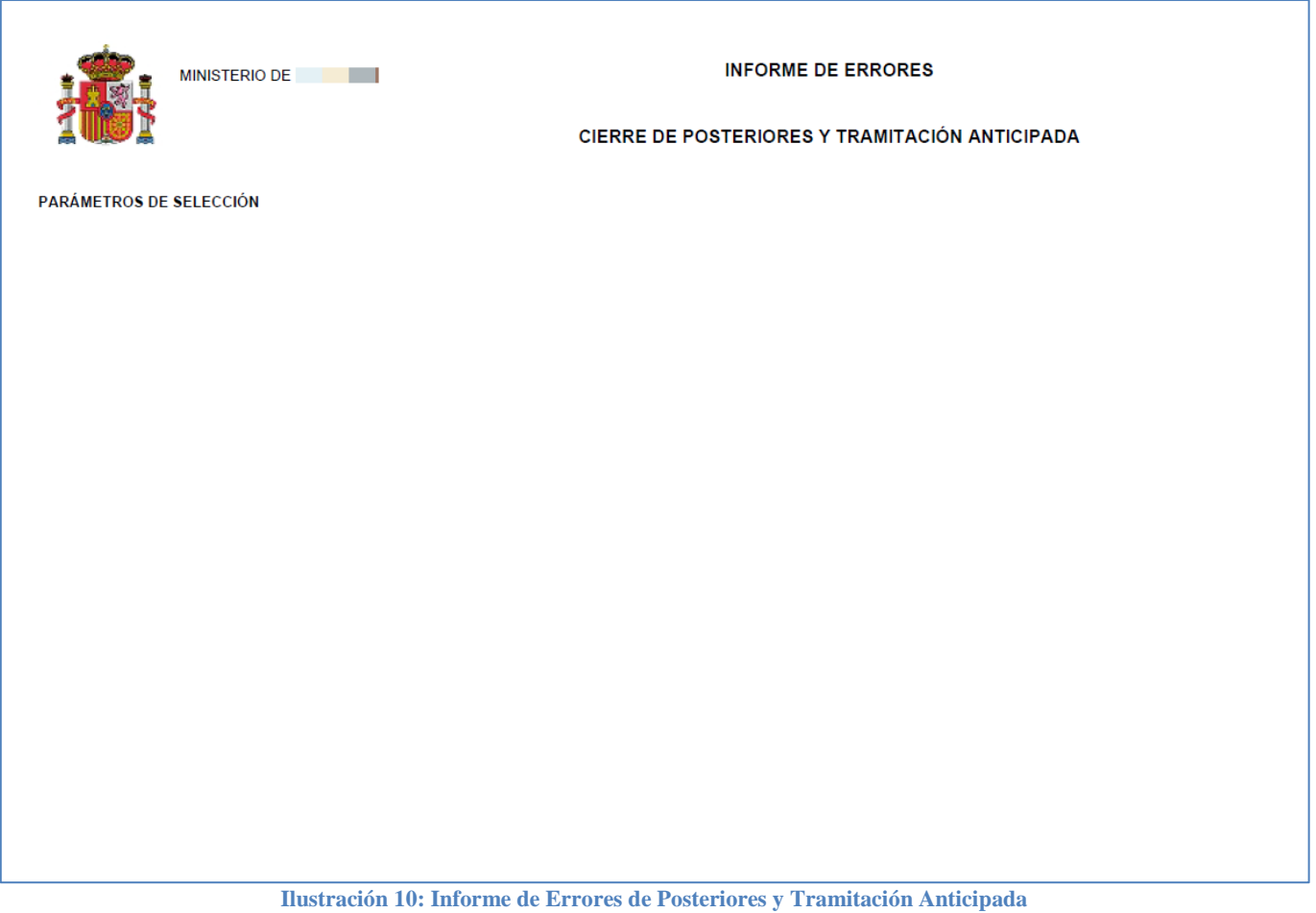

En el caso de que aparezcan errores habrá que **anular el cierre**, corregir los errores del informe y volver a lanzar el proceso del cierre.

Habrá que analizar cada uno de los errores para dar la solución adecuada. En el caso de duda ponerse en contacto con la IGAE.

Sólo se podrá continuar con el proceso cuando este informe aparezca sin errores.

#### En el caso de tener que anular el proceso de cierre de la Unidad Tramitadora:

#### 1°) Anular cierre del Órgano Gestor (desde el ejercicio 2020):

Para anularlo, desde el punto del menú:

#### Presupuesto > Gestión

Se cambia el ejercicio presupuestario al 2020 y se pulsa el botón **Anular cierre**, con esto se anula el proceso de cierre del Órgano gestor.

#### GUÍA PROCESOS DE CIERRE Y APERTURA

| S                | OROLL                 | 2           |               | Listado Lista<br>apls. corriente situació       | Anular<br>n UTs cierre   | corriente descripcio    | r<br>Inicio Ayuda           |
|------------------|-----------------------|-------------|---------------|-------------------------------------------------|--------------------------|-------------------------|-----------------------------|
| Gestió           | n Presupue            | sto - Carga | L             |                                                 |                          |                         |                             |
|                  |                       |             |               | (Versión: 8.XX-St                               | IAPSHOT Fecha actualizad | ión: 26/12/2019 07:26)  | Ejercicio presupuestario: 2 |
| Ejerci<br>Estado | cio<br>o presupuesto: | 2020 V      | RIORES REALIZ | NDO .                                           |                          |                         |                             |
| Orgáni           | cas Programas         | Económicas  | Aplicaciones  | Aplicaciones vinculantes                        |                          |                         |                             |
|                  |                       |             |               |                                                 |                          |                         |                             |
| Ejerci           | cio aplicación        | 2020 🗸      |               | 🏟 Página 1 🛛 de 3 (Filas:53)                    | ⇒ ⇒                      | Tama                    | ño de página 20 🗸           |
| N° fil           |                       | 1           | Aplicación p  | presupuestaria                                  | Crédito inicial          | C. distribuido unidades | C. del cajero ACF           |
|                  | Orgánicas             | Programas   | Económicas    | Descripción                                     |                          | tramitadoras            |                             |
| 1                | 15.11                 | 931N        | 162.00        | Formación y perfeccionamiento del personal      | 86.390,00                | 0,00                    |                             |
| 2                | 15.11                 | 931N        | 206           | Arrendamientos equipos para procesos de info    | 21.700,00                | 0,00                    |                             |
| 3                | 15.11                 | 931N        | 212           | Edificios y otras construcciones                | 253.490,00               | 0,00                    | 22.500,00                   |
| 4                | 15.11                 | 931N        | 213           | Maquinaria, instalaciones y utillaje            | 179.850,00               | 0,00                    | 0,00                        |
| 5                | 15.11                 | 931N        | 215           | Mobiliario y enseres                            | 0,00                     | 0,00                    | 0,00                        |
| 6                | 15.11                 | 931N        | 216           | Equipos para procesos de la información         | 4.176.620,00             | 0,00                    | 0,00                        |
| 7                | 15.11                 | 931N        | 220.00        | Ordinario no inventariable                      | 0,00                     | 0,00                    | 26.000,00                   |
| 8                | 15.11                 | 931N        | 220.01        | Prensa, revistas, libros y otras publicaciones  | 23.900,00                | 0,00                    | 0,00                        |
| 9                | 15.11                 | 931N        | 220.02        | Material informático no inventariable           | 62.030,00                | 0,00                    | 0,00                        |
| 10               | 15.11                 | 931N        | 221.11        | Suministros de repuestos de maquinaria          | 5.620,00                 | 0,00                    | 0,00                        |
| 11               | 15.11                 | 931N        | 221.12        | Sum. de material electrónico, eléctrico y de co | 21.710,00                | 0,00                    | 0,00                        |
| 12               | 15.11                 | 931N        | 221.99        | Otros suministros                               | 0,00                     | 0,00                    | 0,00                        |
| 13               | 15.11                 | 931N        | 222.00        | Servicios de telecomunicaciones                 | 220.000,00               | 0,00                    |                             |
| 14               | 15.11                 | 931N        | 226.02        | Publicidad y propaganda                         | 0,00                     | 0,00                    | 0,00                        |
| 15               | 15.11                 | 931N        | 226.06        | Reuniones, conferencias y cursos                | 0,00                     | 0,00                    | 0,00                        |

Ilustración 11: Anular cierre de posteriores Órgano Gestor

#### 2°) Anular cierre de la Unidad Tramitadora: se va al punto de menú:

#### Presupuesto > Cierre presupuestario

Se marca la unidad tramitadora y se pulsa el botón Aspa roja.

| Sorolla                                           | 2                                                                                                    | Listado Inicio Ayuda                    |
|---------------------------------------------------|----------------------------------------------------------------------------------------------------|-----------------------------------------|
| Cierre de unidade                                 | s tramitadoras 🧧                                                                                                    |                                         |
|                                                   | (Versión: 8.XX-SNAPSHOT Fecha actualización: 26/12/201                                                                                                    | 9 07:26) Ejercicio presupuestario: 2020 |
| Órgano gestor                                     | Ejercicio 2020 Estado APERTURA COL                                                                                                    | RRIENTE REALIZADA                       |
| Informe                                           |                                                                                                    |                                         |
| Cierre de posteriores y tr<br>Cierre de corriente | Cierre de posteriores y tramitación anticipada         amitación anticipada         amitación anticipada         Cierre de corriente         Image: Image: |                                         |
| Código                                            | Descripción                                                                                                    | Estado                                  |
| 1031001                                           | JNIDAD TRAMITADORA DE EXPEDIENTES                                                                                                    | CIERRE POSTERIORES<br>REALIZADO         |
| 1031002                                           | OFICINA DE INFORMATICA PRESUPUESTARIA                                                                                                    | CIERRE POSTERIORES<br>REALIZADO         |
| 1031003                                           | CAJA PAGADORA DE COMPANY                                                                                                    | CIERRE POSTERIORES<br>REALIZADO         |

Ilustración 12: Anular cierre de posteriores Unidad Tramitadora

## **2 PASO 2: APERTURA PREVIA DE POSTERIORES**

Desde el ejercicio 2021.

Como ORGANO GESTOR desde el punto de menú:

#### Presupuesto > Gestión

Se pulsa el botón Apertura previa de Posteriores.

|    | Sc                                                               | ROLLA<br>Listado<br>apls. corrient                                                                                                    | Listado<br>e situación U                                                                                                    | Listado ap<br>Ts no existent                                                                                                    | Is. Distr Borrar distr. Distr Borrar distr.<br>tes pres.UT pres.UT pres.CJ pres.                                                                                                    | listr. Anular Apert<br>CJ apertura de po                                                                                                    | wra previa<br>ssteriores                                                                                                    | r<br>Inicio Ayuda                                                                                                    |  |
|----|------------------------------------------------------------------|----------------------------------------------------------------------------------------------------|----------------------------------------------------------------------------------------------------|----------------------------------------------------------------------------------------------------|----------------------------------------------------------------------------------------------------|----------------------------------------------------------------------------------------------------|----------------------------------------------------------------------------------------------------|----------------------------------------------------------------------------------------------------|--|
| Ge | stion                                                            | Presupue                                                                                                    | sto - Carga                                                                                                    | 1                                                                                                    |                                                                                                    |                                                                                                    |                                                                                                    |                                                                                                    |  |
|    |                                                                  |                                                                                                    |                                                                                                    |                                                                                                    | (Versión: 8.XX-SI                                                                                                    | NAPSHOT Fecha actualizad                                                                                                    | ión: 26/12/2019 07:26)                                                                                                    | Ejercicio presupuestario: 2021                                                                                                    |  |
| 0  | Ejercicio<br>Estado j<br>rgánica                                 | presupuesto:                                                                                                    | 2021                                                                                                    | Aplicaciones                                                                                                    | Aplicaciones vinculantes                                                                                                    |                                                                                                    |                                                                                                    |                                                                                                    |  |
|    | LJereic                                                          | io aplicación                                                                                                    | 2021 🗸                                                                                                    |                                                                                                    | 🗘 Página 1 de 3 (Filas:53)                                                                                                    | ⇒                                                                                                    | Tamai                                                                                                    | ño de página 🛛 🔽                                                                                                    |  |
|    | Ljereie                                                          |                                                                                                    | 2021                                                                                                    | Aplicación r                                                                                                    | Página 1 de 3 (Filas:53)                                                                                                    | → →                                                                                                    | Tamai                                                                                                    | ño de página 20 🗸                                                                                                    |  |
|    | N° fila                                                          | Orgánicas                                                                                                    | 2021 V<br>Programas                                                                                                    | Aplicación p<br>Económicas                                                                                                    | Página 1 de 3 (Filas:53) presupuestaria Descripción                                                                                                    | Crédito inicial                                                                                                    | Tamai<br>C. distribuido unidades<br>tramitadoras                                                                                                    | ño de página 20 🗸                                                                                                    |  |
|    | Nº fila<br>1                                                     | Orgánicas<br>15.11                                                                                                    | Programas<br>931N                                                                                                    | Aplicación p<br>Económicas<br>162.00                                                                                                    | Página 1 de 3 (Filas:53)<br>presupuestaria<br>Descripción<br>Formación y perfeccionamiento del personal                                                                                                    | Crédito inicial     86.390,00                                                                                                    | Tamai<br>C. distribuido unidades<br>tramitadoras<br>0,00                                                                                                    | ño de pâgina 20 🔽                                                                                                    |  |
|    | Nº fila<br>1<br>2                                                | Orgánicas<br>15.11<br>15.11                                                                                                    | 2021  Programas 931N 931N                                                                                                    | Aplicación p<br>Económicas<br>162.00<br>206                                                                                                    | Página 1 de 3 (Filas:53)<br>presupuestaria<br>Descripción<br>Formación y perfeccionamiento del personal<br>Arrendamientos equipos para procesos de infoi                                                                                                    | Crédito inicial<br>86.390,00<br>21.700,00                                                                                                    | Tamai<br>C. distribuido unidades<br>tramitadoras<br>0,00<br>0,00                                                                                                    | ño de página 20 🔽                                                                                                    |  |
|    | Nº fila<br>1<br>2<br>3                                           | Orgánicas<br>15.11<br>15.11<br>15.11                                                                                                    | 2021 ♥<br>Programas<br>931N<br>931N<br>931N                                                                                       | Aplicación p           Económicas           162.00           206           212                                                                                                    | Página 1 de 3 (Filas:53)<br>presupuestaria<br>Descripción<br>Formación y perfeccionamiento del personal<br>Arrendamientos equipos para procesos de info<br>Edificios y otras construcciones                                                                                                    | Crédito inicial     86.390,00     21.700,00     253.490,00                                                                                                    | Tamai<br>C. distribuido unidades<br>tramitadoras<br>0,00<br>0,00<br>0,00                                                                                                    | č. del cajero ACF       22.500,00                                                                                                    |  |
|    | N° fila 1 2 3 4                                                  | Orgánicas<br>15.11<br>15.11<br>15.11<br>15.11<br>15.11                                                                                                    | Programas           931N           931N           931N           931N           931N                                              | Aplicación p           Económicas           162.00           206           212           213                                                                                                    | Página 1 de 3 (Filas:53)<br>presupuestaria<br>Descripción<br>Formación y perfeccionamiento del personal<br>Arrendamientos equipos para procesos de infoi<br>Edificios y otras construcciones<br>Maquinaria, instalaciones y utillaje                                                                                                    | Crédito inicial     86.390,00     21.700,00     253.490,00     179.850,00                                                                                                    | Tamai<br>C. distribuido unidades<br>tramitadoras<br>0,00<br>0,00<br>0,00<br>0,00                                                                                                    | ño de página 20 ▼<br>C. del cajero ACF<br>22.500,00<br>0,00                                                                                                    |  |
|    | N° fila 1 2 3 4 5                                                | Orgánicas<br>15.11<br>15.11<br>15.11<br>15.11<br>15.11<br>15.11                                                                                                    | Programas           931N           931N           931N           931N           931N           931N           931N           931N | Aplicación p           Económicas           162.00           206           212           213           215                                                                                                    | Página 1         de 3 (Filas:53)           poresupuestaria         Descripción           Formación y perfeccionamiento del personal         Arrendamientos equipos para procesos de infoi           Arrendamientos equipos para procesos de infoi         Edificios y otras construcciones           Maquinaria, instalaciones y utillaje         Mobiliario y enseres                                                                                                    | Crédito inicial     86.390,00     21.700,00     253.490,00     179.850,00     0,00                                                                                                    | Tamai<br>C. distribuido unidades<br>tramitadoras<br>0,00<br>0,00<br>0,00<br>0,00<br>0,00                                                                                                    | či ode página         20         V           C. del cajero ACF         22.500,00         0,00           0,00         0,00         0,00                                                                                                    |  |
|    | N° fila<br>1<br>2<br>3<br>4<br>5<br>6                            | Orgánicas<br>15.11<br>15.11<br>15.11<br>15.11<br>15.11<br>15.11<br>15.11                                                                                                    | Programas           931N           931N           931N           931N           931N           931N           931N           931N | Aplicación p<br>Económicas<br>162.00<br>206<br>212<br>213<br>215<br>215<br>216                                                                                                    | Página 1         de 3 (Filas:53)           poresupuestaria         Descripción           Formación y perfeccionamiento del personal         Arrendamientos equipos para procesos de infoi           Edificios y otras construcciones         Maquinaria, instalaciones y utillaje           Mobiliario y enseres         Equipos para procesos de la información                                                                                                    | Crédito inicial     86.390,00     21.700,00     253.490,00     179.850,00     0,00     4.176.620,00                                                                                                    | Tamai<br>C. distribuido unidades<br>tramitadoras<br>0,00<br>0,00<br>0,00<br>0,00<br>0,00<br>0,00                                                                                                    | c. del cajero ACF           22.500,00           0,00           0,00           0,00           0,00                                                                                                    |  |
|    | N° fila<br>1<br>2<br>3<br>4<br>5<br>6<br>7                       | Orgánicas<br>15.11<br>15.11<br>15.11<br>15.11<br>15.11<br>15.11<br>15.11<br>15.11                                                                                                    | Programas<br>931N<br>931N<br>931N<br>931N<br>931N<br>931N<br>931N<br>931N                                                         | Aplicación (           Económicas           162.00           206           212           213           215           216           220.00                                                                     | Página 1         de 3 (Filas:53)           poresupuestaria         Descripción           Formación y perfeccionamiento del personal         Arrendamientos equipos para procesos de infoi           Arrendamientos equipos para procesos de infoi         Edificios y otras construcciones           Maquinaria, instalaciones y utillaje         Mobiliario y enseres           Equipos para procesos de la información         Ordinario no inventariable                                                                                                    | Crédito inicial     86.390,00     21.700,00     253.490,00     179.850,00     0,00     4.176.620,00     0,00                                                                                                    | Tamai<br>C. distribuido unidades<br>tramitadoras<br>0,00<br>0,00<br>0,00<br>0,00<br>0,00<br>0,00<br>0,00<br>0,00                                                                                                    | C. del cajero ACF           22.500,00           0,00           0,00           0,00           0,00           0,00           0,00           0,00           0,00           0,00           0,00           0,00           0,00                                                                                                    |  |
|    | N° fila 1 2 3 4 5 6 7 8                                          | Orgánicas<br>15.11<br>15.11<br>15.11<br>15.11<br>15.11<br>15.11<br>15.11<br>15.11<br>15.11                                                                                                    | Programas<br>931N<br>931N<br>931N<br>931N<br>931N<br>931N<br>931N<br>931N                                                         | Aplicación (           Económicas           162.00           206           212           213           215           216           220.00           220.01                                                    | Página 1         de 3 (Filas:53)           poresupuestaria         Descripción           Formación y perfeccionamiento del personal         Arrendamientos equipos para procesos de infoi           Edificios y otras construcciones         Maquinaria, instalaciones y utillaje           Mobiliario y enseres         Equipos para procesos de la información           Ordinario no inventariable         Prensa, revistas, libros y otras publicaciones                                                                                                    | <ul> <li>Crédito inicial</li> <li>86.390,00</li> <li>21.700,00</li> <li>253.490,00</li> <li>179.850,00</li> <li>0,00</li> <li>4.176.620,00</li> <li>0,00</li> <li>23.900,00</li> </ul>                                                                    | Tamai<br>C. distribuido unidades<br>tramitadoras<br>0,00<br>0,00<br>0,00<br>0,00<br>0,00<br>0,00<br>0,00<br>0,00<br>0,00                                                                                                    | C. del cajero ACF           22.500,00           0,00           0,00           26.000,00           0,00           0,00           0,00           0,00           0,00           0,00           0,00           0,00                                                                                                    |  |
|    | N° fila<br>1<br>2<br>3<br>4<br>5<br>6<br>7<br>8<br>9             | Orgánicas<br>15.11<br>15.11<br>15.11<br>15.11<br>15.11<br>15.11<br>15.11<br>15.11<br>15.11<br>15.11                                                                                                    | Programas<br>931N<br>931N<br>931N<br>931N<br>931N<br>931N<br>931N<br>931N                                                         | Aplicación (           Económicas           162.00           206           212           213           215           216           220.00           220.01           220.02                                   | Página 1         de 3 (Filas:53)           poresupuestaria         Descripción           Formación y perfeccionamiento del personal         Arrendamientos equipos para procesos de infoi           Edificios y otras construcciones         Maquinaria, instalaciones y utillaje           Mobiliario y enseres         Equipos para procesos de la información           Ordinario no inventariable         Prensa, revistas, libros y otras publicaciones           Material informático no inventariable         Prensa, revistas, libros y otras publicaciones                                                                | <ul> <li>➤</li> <li>Crédito inicial</li> <li>86.390,00</li> <li>21.700,00</li> <li>253.490,00</li> <li>179.850,00</li> <li>0,00</li> <li>4.176.620,00</li> <li>0,00</li> <li>23.900,00</li> <li>62.030,00</li> </ul>                                      | C. distribuido unidades<br>tramitadoras           0,00           0,00           0,00           0,00           0,00           0,00           0,00           0,00           0,00           0,00           0,00           0,00           0,00           0,00           0,00           0,00           0,00           0,00           0,00                | C. del cajero ACF           22.500,00           0,00           0,00           26.000,00           0,00           0,00           0,00           0,00           0,00           0,00           0,00           0,00           0,00                                                                                                    |  |
|    | N° fila<br>1<br>2<br>3<br>4<br>5<br>6<br>7<br>8<br>9<br>10       | Orgánicas           15.11           15.11           15.11           15.11           15.11           15.11           15.11           15.11           15.11           15.11           15.11           15.11           15.11           15.11           15.11           15.11                                 | Programas<br>931N<br>931N<br>931N<br>931N<br>931N<br>931N<br>931N<br>931N                                                         | Aplicación (           Económicas           162.00           206           212           213           215           216           220.00           220.01           220.02           221.11                  | Página 1         de 3 (Filas:53)           poresupuestaria         Descripción           Formación y perfeccionamiento del personal         Arrendamientos equipos para procesos de infoi           Edificios y otras construcciones         Maquinaria, instalaciones y utillaje           Mobiliario y enseres         Equipos para procesos de la información           Ordinario no inventariable         Prensa, revistas, libros y otras publicaciones           Material informático no inventariable         Suministros de repuestos de maquinaria                                                                        | <ul> <li>➤</li> <li>Crédito inicial</li> <li>86.390,00</li> <li>21.700,00</li> <li>253.490,00</li> <li>179.850,00</li> <li>0,00</li> <li>4.176.620,00</li> <li>0,00</li> <li>23.900,00</li> <li>62.030,00</li> <li>5.620,00</li> </ul>                    | C. distribuido unidades<br>tramitadoras           0,00           0,00           0,00           0,00           0,00           0,00           0,00           0,00           0,00           0,00           0,00           0,00           0,00           0,00           0,00           0,00           0,00           0,00           0,00           0,00 | Rode         página         20         ✓           C. del cajero ACF         22.500,00         0,00           22.500,00         0,00         0,00           0,00         0,00         0,00           0,00         0,00         0,00           0,00         0,00         0,00           0,00         0,00         0,00           0,00         0,00         0,00                                                                                                    |  |
|    | N° fila<br>1<br>2<br>3<br>4<br>5<br>6<br>7<br>8<br>9<br>10<br>11 | Orgánicas           15.11           15.11           15.11           15.11           15.11           15.11           15.11           15.11           15.11           15.11           15.11           15.11           15.11           15.11           15.11           15.11           15.11           15.11 | Programas<br>931N<br>931N<br>931N<br>931N<br>931N<br>931N<br>931N<br>931N                                                         | Aplicación (           Económicas           162.00           206           212           213           215           216           220.00           220.01           220.02           221.11           221.12 | Página 1         de 3 (Filas:53)           poresupuestaria         Descripción           Formación y perfeccionamiento del personal         Arrendamientos equipos para procesos de infoi           Edificios y otras construcciones         Maquinaria, instalaciones y utillaje           Mobiliario y enseres         Equipos para procesos de la información           Ordinario no inventariable         Prensa, revistas, libros y otras publicaciones           Material informático no inventariable         Suministros de repuestos de maquinaria           Sum. de material electrónico, eléctrico y de co         Sum. | <ul> <li>➤</li> <li>Crédito inicial</li> <li>86.390,00</li> <li>21.700,00</li> <li>253.490,00</li> <li>179.850,00</li> <li>0,00</li> <li>4.176.620,00</li> <li>0,00</li> <li>23.900,00</li> <li>62.030,00</li> <li>5.620,00</li> <li>21.710,00</li> </ul> | Tamai<br>C. distribuido unidades<br>tramitadoras<br>0,00<br>0,00<br>0,00<br>0,00<br>0,00<br>0,00<br>0,00<br>0,00<br>0,00<br>0,00<br>0,00<br>0,00<br>0,00<br>0,00<br>0,00                                                                                                    | Red         Red         Red <th red<="" t<="" th=""></th> |  |

Ilustración 13: Apertura previa de posteriores

El estado del Órgano Gestor y las Unidades Tramitadoras cambia a Apertura Previa de Posteriores.

| _                                                                                                    |                                                                                                    |                                                                                                    |                                                                                                    |                                                                                                    |                                                                                                    |                                                                                                    |                                                                                                    |                                                                                                    |  |  |  |  |  |
|----------------------------------------------------------------------------------------------------|----------------------------------------------------------------------------------------------------|----------------------------------------------------------------------------------------------------|----------------------------------------------------------------------------------------------------|----------------------------------------------------------------------------------------------------|----------------------------------------------------------------------------------------------------|----------------------------------------------------------------------------------------------------|----------------------------------------------------------------------------------------------------|----------------------------------------------------------------------------------------------------|--|--|--|--|--|
|                                                                                                    | Sorolla2                                                                                                    |                                                                                                    |                                                                                                    |                                                                                                    |                                                                                                    |                                                                                                    |                                                                                                    |                                                                                                    |  |  |  |  |  |
| Listado<br>Listado<br>Lis |                                                                                                    |                                                                                                    |                                                                                                    |                                                                                                    |                                                                                                    |                                                                                                    |                                                                                                    |                                                                                                    |  |  |  |  |  |
| Ge                                                                                                    | stión                                                                                                    | Presupue                                                                                                    | sto - Carga                                                                                                    | 1                                                                                                    |                                                                                                    |                                                                                                    |                                                                                                    |                                                                                                    |  |  |  |  |  |
|                                                                                                    |                                                                                                    |                                                                                                    |                                                                                                    | i i i i i i i i i i i i i i i i i i i                                                                                               | (Versión: 8.XX-5                                                                                                    | NAPSHOT Fecha actualizad                                                                                                    | ción: 26/12/2019 07:26) I                                                                                                    | Ejercicio presupuestario: 2                                                                                                    |  |  |  |  |  |
| G                                                                                                    | Ejercicio Estado presupuesto: APERTURA PREVIA DE POSTERIORES Orgánicas Programas Económicas Aplicaciones Aplicaciones vinculantes |                                                                                                    |                                                                                                    |                                                                                                    |                                                                                                    |                                                                                                    |                                                                                                    |                                                                                                    |  |  |  |  |  |
| 0                                                                                                    | Ejercici                                                                                                    | o aplicación                                                                                                    | 2021 🗸                                                                                                    |                                                                                                    | Página 1 de 3 (Filas:53)                                                                                                    | ⇒ →                                                                                                    | Tama                                                                                                    | ño de página 20 🗸                                                                                                    |  |  |  |  |  |
| 0                                                                                                    | Ejercici                                                                                                    | o aplicación                                                                                                    | 2021 🗸                                                                                                    | Aplicación p                                                                                                    | Página 1 de 3 (Filas:53)                                                                                                    |                                                                                                    | Tama                                                                                                    | ño de página 20 🔽                                                                                                    |  |  |  |  |  |
| 0                                                                                                    | Ejercici<br>Nº fila                                                                                                    | o aplicación<br>Orgánicas                                                                                                    | 2021 V<br>Programas                                                                                                    | Aplicación p<br>Económicas                                                                                                    | Página 1 de 3 (Filas:53)<br>presupuestaria<br>Descripción                                                                                                    | <ul> <li>Crédito inicial</li> </ul>                                                                                                    | Tama<br>C. distribuido unidades<br>tramitadoras                                                                                                    | ño de página 20 💙<br>C. del cajero ACF                                                                                                    |  |  |  |  |  |
| 0                                                                                                    | Ejercici<br>Nº fila                                                                                                    | o aplicación<br>Orgánicas<br>15.11                                                                                                    | 2021 V<br>Programas<br>931N                                                                                                    | Aplicación p<br>Económicas<br>162.00                                                                                                | Página 1 de 3 (Filas:53)<br>presupuestaria<br>Descripción<br>Formación y perfeccionamiento del personal                                                                                                    |                                                                                                    | Tama<br>C. distribuido unidades<br>tramitadoras<br>0,00                                                                                                    | ño de página 20 🔽                                                                                                    |  |  |  |  |  |
| 0                                                                                                    | Ejercici<br>Nº fila<br>1<br>2                                                                                                    | o aplicación<br>Orgánicas<br>15.11<br>15.11                                                                                                    | 2021 V<br>Programas<br>931N<br>931N                                                                                                 | Aplicación p<br>Económicas<br>162.00<br>206                                                                                         | Página 1 de 3 (Filas:53)<br>presupuestaria<br>Descripción<br>Formación y perfeccionamiento del personal<br>Arrendamientos equipos para procesos de info                                                                                                    | Crédito inicial                                                                                                    | Tama<br>C. distribuido unidades<br>tramitadoras<br>0,00<br>0,00                                                                                                    | ño de página 20 🔽                                                                                                    |  |  |  |  |  |
| 0                                                                                                    | Ejercici<br>Nº fila<br>1<br>2<br>3                                                                                                | o aplicación<br>Orgánicas<br>15.11<br>15.11<br>15.11                                                                                                    | 2021 V<br>Programas<br>931N<br>931N<br>931N                                                                                         | Aplicación p<br>Económicas<br>162.00<br>206<br>212                                                                                  | Página 1 de 3 (Filas:53)<br>presupuestaria<br>Descripción<br>Formación y perfeccionamiento del personal<br>Arrendamientos equipos para procesos de info<br>Edificios y otras construcciones                                                                                                    | Crédito inicial Crédito inicial 86.390,00 21.700,00 253.490,00                                                                                                    | Tama C. distribuido unidades tramitadoras 0,00 0,00 0,00                                                                                                    | ño de página 20 💌<br>C. del cajero ACF<br>22.500,00                                                                                                    |  |  |  |  |  |
| 0                                                                                                    | Ejercici<br>Nº fila<br>1<br>2<br>3<br>4                                                                                           | Orgánicas<br>15.11<br>15.11<br>15.11<br>15.11<br>15.11                                                                                                    | 2021 V<br>Programas<br>931N<br>931N<br>931N<br>931N                                                                                 | Aplicación p<br>Económicas<br>162.00<br>206<br>212<br>213                                                                           | Página 1 de 3 (Filas:53)<br>presupuestaria<br>Descripción<br>Formación y perfeccionamiento del personal<br>Arrendamientos equipos para procesos de info<br>Edificios y otras construcciones<br>Maquinaria, instalaciones y utillaje                                                                                                    | <ul> <li>Crédito inicial</li> <li>Crédito inicial</li> <li>86.390,00</li> <li>21.700,00</li> <li>253.490,00</li> <li>179.850,00</li> </ul>                                                                                                    | Tama C. distribuido unidades tramitadoras 0,00 0,00 0,00 0,00 0,00                                                                                                    | ño de página 20 💌<br>C. del cajero ACF<br>22.500,00<br>0,00                                                                                              |  |  |  |  |  |
| 0                                                                                                    | Ejercici<br>Nº fila<br>1<br>2<br>3<br>4<br>5                                                                                      | Orgánicas<br>15.11<br>15.11<br>15.11<br>15.11<br>15.11<br>15.11<br>15.11                                                                                                    | 2021 V<br>Programas<br>931N<br>931N<br>931N<br>931N<br>931N<br>931N                                                                 | Aplicación p<br>Económicas<br>162.00<br>206<br>212<br>213<br>215                                                                    | Página 1 de 3 (Filas:53)<br>presupuestaria<br>Descripción<br>Formación y perfeccionamiento del personal<br>Arrendamientos equipos para procesos de info<br>Edificios y otras construcciones<br>Maquinaria, instalaciones y utillaje<br>Mobiliario y enseres                                                                                                    | Crédito inicial           Crédito inicial           3           86.390,00           21.700,00           253.490,00           179.850,00           0,00                                                                                                    | Tama C. distribuido unidades tramitadoras 0,00 0,00 0,00 0,00 0,00 0,00 0,00 0,                                                                                                    | ño de página 20 V<br>C. del cajero ACF<br>22.500,00<br>0,00<br>0,00                                                                                      |  |  |  |  |  |
| 0                                                                                                    | Ejercici<br>N° fila<br>1<br>2<br>3<br>4<br>5<br>6                                                                                 | Orgánicas<br>15.11<br>15.11<br>15.11<br>15.11<br>15.11<br>15.11<br>15.11<br>15.11                                                                                                    | 2021 V<br>Programas<br>931N<br>931N<br>931N<br>931N<br>931N<br>931N<br>931N                                                         | Aplicación p<br>Económicas<br>162.00<br>206<br>212<br>213<br>213<br>215<br>216                                                      | Página 1 de 3 (Filas:53)<br>resupuestaria<br>Descripción<br>Formación y perfeccionamiento del personal<br>Arrendamientos equipos para procesos de info<br>Edificios y otras construcciones<br>Maquinaria, instalaciones y utillaje<br>Mobiliario y enseres<br>Equipos para procesos de la información                                                                                                    | Crédito inicial           Crédito inicial           3           86.390,00           21.700,00           253.490,00           179.850,00           0,00           4.176.620,00                                                                                                    | Tama<br>C. distribuido unidades tramitadoras<br>0,00<br>0,00 | ño de página 20 V<br>C. del cajero ACF<br>22.500,00<br>0,00<br>0,00<br>0,00                                                                              |  |  |  |  |  |
| O                                                                                                    | Ejercici<br>Nº fila<br>1<br>2<br>3<br>4<br>5<br>6<br>7                                                                            | Orgánicas<br>15.11<br>15.11<br>15.11<br>15.11<br>15.11<br>15.11<br>15.11<br>15.11<br>15.11<br>15.11                                                                                                    | 2021 V<br>Programas<br>931N<br>931N<br>931N<br>931N<br>931N<br>931N<br>931N<br>931N                                                 | Aplicación p<br>Económicas<br>162.00<br>206<br>212<br>213<br>213<br>215<br>216<br>220.00                                            | Página 1 de 3 (Filas:53)<br>resupuestaria<br>Descripción<br>Formación y perfeccionamiento del personal<br>Arrendamientos equipos para procesos de info<br>Edificios y otras construcciones<br>Maquinaria, instalaciones y utillaje<br>Mobiliario y enseres<br>Equipos para procesos de la información<br>Ordinario no inventariable                                                                                                    | Crédito inicial           Crédito inicial           3           86.390,00           21.700,00           253.490,00           179.850,00           0,00           4.176.620,00           0,00                                                                                             | Tama<br>C. distribuido unidades tramitadoras<br>0,00<br>0,00 | ño de página 20 V<br>C. del cajero ACF<br>22.500,00<br>0,00<br>0,00<br>0,00<br>26.000,00                                                                 |  |  |  |  |  |
| 0                                                                                                    | Ejercici<br>Nº fila<br>1<br>2<br>3<br>4<br>5<br>6<br>7<br>8                                                                       | Orgánicas           15.11           15.11           15.11           15.11           15.11           15.11           15.11           15.11           15.11           15.11           15.11           15.11           15.11           15.11           15.11                                                                                 | 2021 V<br>Programas<br>931N<br>931N<br>931N<br>931N<br>931N<br>931N<br>931N<br>931N<br>931N                                         | Aplicación p<br>Económicas<br>162.00<br>206<br>212<br>213<br>213<br>215<br>216<br>220.00<br>220.01                                  | Página 1 de 3 (Filas:53)<br>resupuestaria<br>Porración y perfeccionamiento del personal<br>Arrendamientos equipos para procesos de info<br>Edificios y otras construcciones<br>Maquinaria, instalaciones y utillaje<br>Mobiliario y enseres<br>Equipos para procesos de la información<br>Ordinario no inventariable<br>Prensa, revistas, libros y otras publicaciones                                                                                                    | Crédito inicial           Crédito inicial           3           86.390,00           21.700,00           253.490,00           179.850,00           0,00           4.176.620,00           0,00           23.900,00                                                                         | Tama C. distribuido unidades tramitadoras 0,00 0,00 0,00 0,00 0,00 0,00 0,00 0,                                                                                                    | ño de página 20 ✓<br>C. del cajero ACF<br>22.500,00<br>0,00<br>0,00<br>0,00<br>26.000,00<br>0,00                                                         |  |  |  |  |  |
| 0                                                                                                    | Ejercici<br>N° fila<br>1<br>2<br>3<br>4<br>5<br>6<br>7<br>8<br>9                                                                  | Orgánicas           15.11           15.11           15.11           15.11           15.11           15.11           15.11           15.11           15.11           15.11           15.11           15.11           15.11           15.11           15.11           15.11                                                                 | 2021 V<br>Programas<br>931N<br>931N<br>931N<br>931N<br>931N<br>931N<br>931N<br>931N<br>931N<br>931N<br>931N                         | Aplicación p<br>Económicas<br>162.00<br>206<br>212<br>213<br>213<br>215<br>216<br>220.00<br>220.01<br>220.02                        | Página 1         de 3 (Filas:53)           presupuestaria         Descripción           Formación y perfeccionamiento del personal         Arrendamientos equipos para procesos de info           Edificios y otras construcciones         Maquinaria, instalaciones y utillaje           Mobiliario y enseres         Equipos para procesos de la información           Ordinario no inventariable         Prensa, revistas, libros y otras publicaciones           Material informático no inventariable         Prensa, revistas, libros y otras publicaciones                                                                                                    | Crédito inicial           Crédito inicial           3           86.390,00           21.700,00           253.490,00           179.850,00           0.000           4.176.620,00           0.000           23.900,000           23.900,000           20.23,900,000           20.23,900,000 | Tama C. distribuido unidades tramitadoras 0,00 0,00 0,00 0,00 0,00 0,00 0,00 0,                                                                                                    | ño de página 20 ▼<br>C. del cajero ACF<br>22.500,00<br>0,00<br>0,00<br>0,00<br>26.000,00<br>0,00<br>0,00                                                 |  |  |  |  |  |
| 0                                                                                                    | Ejercici<br>N° fila<br>1<br>2<br>3<br>4<br>5<br>6<br>7<br>8<br>9<br>10                                                            | Orgánicas           15.11           15.11           15.11           15.11           15.11           15.11           15.11           15.11           15.11           15.11           15.11           15.11           15.11           15.11           15.11           15.11           15.11           15.11                                 | 2021 V<br>Programas<br>931N<br>931N<br>931N<br>931N<br>931N<br>931N<br>931N<br>931N<br>931N<br>931N<br>931N<br>931N                 | Aplicación p<br>Económicas<br>162.00<br>206<br>212<br>213<br>215<br>215<br>216<br>220.00<br>220.01<br>220.01<br>220.02<br>221.11    | Página 1         de 3 (Filas:53)           presupuestaria         Descripción           Formación y perfeccionamiento del personal         Arrendamientos equipos para procesos de info           Edificios y otras construcciones         Maquinaria, instalaciones y utillaje           Mobiliario y enseres         Equipos para procesos de la información           Ordinario no inventariable         Prensa, revistas, libros y otras publicaciones           Material informático no inventariable         Suministros de repuestos de maquinaria                                                                                                    | Crédito inicial           Crédito inicial           3           21.700,00           253.490,00           179.850,00           3           179.850,00           4.176.620,00           23.900,00           62.030,00           62.030,00           5.620,00                               | Tama C. distribuido unidades tramitadoras 0,00 0,00 0,00 0,00 0,00 0,00 0,00 0,                                                                                                    | ño de página 20 ✓<br>C. del cajero ACF<br>22.500,00<br>0,00<br>0,00<br>0,00<br>26.000,00<br>0,00<br>0,00<br>0,00<br>0,00<br>0,00<br>0,00                 |  |  |  |  |  |
| 0                                                                                                    | Ejercici<br>N° fila<br>1<br>2<br>3<br>4<br>5<br>6<br>7<br>8<br>9<br>10<br>11                                                      | Orgánicas           15.11           15.11           15.11           15.11           15.11           15.11           15.11           15.11           15.11           15.11           15.11           15.11           15.11           15.11           15.11           15.11           15.11           15.11           15.11           15.11 | 2021 V<br>Programas<br>931N<br>931N<br>931N<br>931N<br>931N<br>931N<br>931N<br>931N<br>931N<br>931N<br>931N<br>931N<br>931N<br>931N | Aplicación r<br>Económicas<br>162.00<br>206<br>212<br>213<br>215<br>216<br>220.00<br>220.01<br>220.01<br>220.02<br>221.11<br>221.12 | Página 1         de 3 (Filas:53)           presupuestaria         Descripción           Formación y perfeccionamiento del personal         Arrendamientos equipos para procesos de info           Edificios y otras construcciones         Maquinaria, instalaciones y utillaje           Mobiliario y enseres         Equipos para procesos de la información           Ordinario no inventariable         Prensa, revistas, libros y otras publicaciones           Material informático no inventariable         Suministros de repuestos de maquinaria           Sum. de material electrónico, eléctrico y de cordinario         Sum. de material electrónico, eléctrico y de cordinario | Crédito inicial           Crédito inicial           2           86.390,00           21.700,00           253.490,00           179.850,00           0.000           4.176.620,00           23.900,00           62.030,00           62.030,00           5.620,00           21.710,00        | Tama C. distribuido unidades tramitadoras 0,00 0,00 0,00 0,00 0,00 0,00 0,00 0,                                                                                                    | ño de página 20 ▼<br>C. del cajero ACF<br>22.500,00<br>0,00<br>0,00<br>0,00<br>26.000,00<br>0,00<br>0,00<br>0,00<br>0,00<br>0,00<br>0,00<br>0,00<br>0,00 |  |  |  |  |  |

Ilustración 14: Estado del Órgano Gestor en Apertura Previa de Posteriores

## **3 PASO 3: APERTURA DE POSTERIORES Y TRAMITACIÓN ANTICIPADA**

#### Desde el ejercicio 2021.

Como ÓRGANO GESTOR desde el punto de menú:

#### Presupuesto > Apertura presupuestaria

Se marca la Unidad Tramitadora y se pulsa el botón Ejecutar.

| 9    | OROLL                                            | A2                                                              | inicio Ayuda                                  |  |  |  |  |  |  |  |  |
|------|--------------------------------------------------|-----------------------------------------------------------------|-----------------------------------------------|--|--|--|--|--|--|--|--|
| Aper | tura de unid                                     | ades tramitadoras                                               |                                               |  |  |  |  |  |  |  |  |
|      | 1000 É : <b>HOCHDA</b> NG <b>I</b>               | (Versión: 8.XX-SNAPSHOT Fecha actualización: 26/                | 12/2019 07:26) Ejercicio presupuestario: 2021 |  |  |  |  |  |  |  |  |
| Órg  | jano gestor                                      | Estado APERTURA                                                 | A PREVIA DE POSTERIORES                       |  |  |  |  |  |  |  |  |
|      |                                                  | Apertura de posteriores y tramitación<br>anticipada             |                                               |  |  |  |  |  |  |  |  |
| Аре  | Apertura de posteriores y tramitación anticipada |                                                                 |                                               |  |  |  |  |  |  |  |  |
|      |                                                  | Apertura definitiva unidad tramitadora                          |                                               |  |  |  |  |  |  |  |  |
| Аре  | ertura definitiva unid                           | lad tramitadora 🔍 🔀 🙀                                           |                                               |  |  |  |  |  |  |  |  |
| Igu  | alar importe conce                               | sión - solicitud 🗸                                              |                                               |  |  |  |  |  |  |  |  |
| Ac   | tualizar datos pres                              | upuestarios subvenciones 🗹                                      |                                               |  |  |  |  |  |  |  |  |
|      |                                                  | Unidades Tramitadoras                                           |                                               |  |  |  |  |  |  |  |  |
|      | Código                                           | Descripción                                                     | Estado                                        |  |  |  |  |  |  |  |  |
| ✓    | 1031001                                          | UNIDAD TRAMITADORA DE EXPEDIENTES                               | APERTURA PREVIA DE<br>POSTERIORES             |  |  |  |  |  |  |  |  |
| ✓    | 1031002                                          | OFICINA DE INFORMATICA PRESUPUESTARIA - I ^ · · · · POSTERIORES |                                               |  |  |  |  |  |  |  |  |
| ✓    | 1031003                                          | CAJA PAGADORA BELLICINE                                         | APERTURA PREVIA DE<br>POSTERIORES             |  |  |  |  |  |  |  |  |

Ilustración 15: Apertura de posteriores y tramitación anticipada

Se acepta el mensaje que aparece

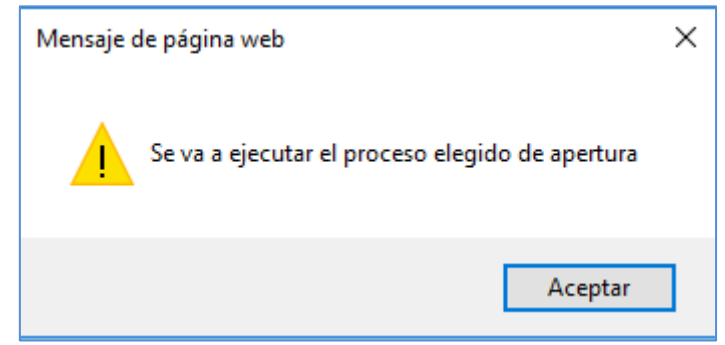

Ilustración 16: Mensaje de aviso: Se va a ejecutar el proceso elegido de apertura

Se pulsa en Refrescar Ejecución.

| S    | OROLL                                                  | A2                         |                                                 | Refrescar ejecu                                | ción Inicio Ayuda              |  |  |  |  |  |  |  |
|------|--------------------------------------------------------|----------------------------|-------------------------------------------------|------------------------------------------------|--------------------------------|--|--|--|--|--|--|--|
| Aper | tura de unid                                           | ades tramitadoras          | (Versión: 8.XX-SNAPS                            | HOT Fecha actualización: 26/12/2019 07:26) I J | Ejercicio presupuestario: 2021 |  |  |  |  |  |  |  |
| Órga | ano gestor                                             | I                          | Ejercicio                                       | 2021 Estado APERTURA PREVIA DE POST            | TERIORES                       |  |  |  |  |  |  |  |
| _    |                                                        |                            | Apertura de posteriores y tramita<br>anticipada | ción                                           |                                |  |  |  |  |  |  |  |
| Ape  | Apertura de posteriores y tramitación anticipada 🛛 😺 🔝 |                            |                                                 |                                                |                                |  |  |  |  |  |  |  |
|      |                                                        |                            | — Apertura definitiva unidad tramita            | adora                                          |                                |  |  |  |  |  |  |  |
| Ape  | rtura definitiva unic                                  | lad tramitadora            | 😺 🔀 🗃                                           |                                                |                                |  |  |  |  |  |  |  |
| Igua | alar importe conce                                     | sión - solicitud           |                                                 |                                                |                                |  |  |  |  |  |  |  |
| Act  | ualizar datos presu                                    | upuestarios subvenciones   |                                                 |                                                |                                |  |  |  |  |  |  |  |
|      |                                                        |                            |                                                 |                                                |                                |  |  |  |  |  |  |  |
| ✓    | Código                                                 |                            | Descripción                                     |                                                | Estado                         |  |  |  |  |  |  |  |
|      | 1031001                                                | UNIDAD TRAMITADORA DE EXP  | NIDAD TRAMITADORA DE EXPEDIENTES                |                                                |                                |  |  |  |  |  |  |  |
| ✓    | 1031002                                                | OFICINA DE INFORMATICA PRE | SUPUESTARIA                                     | Ejecutándo                                     | ose                            |  |  |  |  |  |  |  |
| ◄    | 1031003                                                | CAJA PAGADORA L            |                                                 | APERTUR<br>REALIZAD                            | A POSTERIORES<br>A             |  |  |  |  |  |  |  |

Ilustración 17: Refrescar ejecución de Apertura de posteriores y tramitación anticipada

| S    | OROLL                                                                                                    | A2                                                | Inicio Ayuda                                 |  |  |  |  |  |  |  |  |  |
|------|----------------------------------------------------------------------------------------------------|---------------------------------------------------|----------------------------------------------|--|--|--|--|--|--|--|--|--|
| Aper | rtura de unid                                                                                                    | ades tramitadoras                                 |                                              |  |  |  |  |  |  |  |  |  |
|      | i i                                                                                                    | (Versión: 8.XX-SNAPSHOT Fecha actualización: 26/1 | 2/2019 07:26) Eiercicio presupuestario: 2021 |  |  |  |  |  |  |  |  |  |
| Órg  | gano gestor                                                                                                    | Ejercicio 2021 Estado APERTURA                    | POSTERIORES REALIZADA                        |  |  |  |  |  |  |  |  |  |
|      | Apertura de posteriores y tramitación<br>anticipada                                                                                                    |                                                   |                                              |  |  |  |  |  |  |  |  |  |
| Ар   | Apertura de posteriores y tramitación anticipada 🛛 😺 🕅                                                                                                    |                                                   |                                              |  |  |  |  |  |  |  |  |  |
| _    |                                                                                                    | Apertura definitiva unidad tramitadora            |                                              |  |  |  |  |  |  |  |  |  |
| Ар   | ertura definitiva unio                                                                                                    | lad tramitadora 😺 🌌 讨                             |                                              |  |  |  |  |  |  |  |  |  |
| lau  | alar importe concesi                                                                                                    | ión - solicitud                                   |                                              |  |  |  |  |  |  |  |  |  |
| Act  | tualizar datos presup                                                                                                    | vuestarios subvenciones                           |                                              |  |  |  |  |  |  |  |  |  |
|      |                                                                                                    |                                                   |                                              |  |  |  |  |  |  |  |  |  |
|      |                                                                                                    | Unidades Tramitadoras                             |                                              |  |  |  |  |  |  |  |  |  |
|      | Código                                                                                                    | Descripción                                       | Estado                                       |  |  |  |  |  |  |  |  |  |
|      | ] 1031001                                                                                                    | UNIDAD TRAMITADORA DE EXPEDIENTES IN COMMI        | APERTURA POSTERIORES<br>REALIZADA            |  |  |  |  |  |  |  |  |  |
|      | Instruction         Instruction         Instruction |                                                   |                                              |  |  |  |  |  |  |  |  |  |
|      | 1031003                                                                                                    | CAJA PAGADORA _ JEL                               | APERTURA POSTERIORES<br>REALIZADA            |  |  |  |  |  |  |  |  |  |

Ilustración 18: Estado de las unidades tramitadoras en Apertura de posteriores realizada

El estado de las Unidades Tramitadoras pasa a Apertura de posteriores realizada.

Una vez que todas la Unidades están en dicho estado, el Órgano Gestor pasa automáticamente

#### a Apertura de Posteriores realizada.

Para ver los documentos que se han generado se marca la Unidad Tramitadora y se pulsa el botón **Prismáticos.** 

| Soroll                                | 2                                                                                                    |                                          |                    | Inicio Ayuda                                                 |  |  |  |  |  |  |  |
|---------------------------------------|----------------------------------------------------------------------------------------------------|------------------------------------------|--------------------|--------------------------------------------------------------|--|--|--|--|--|--|--|
| Apertura de unida                     | ades tramitadoras                                                                                              |                                          |                    |                                                              |  |  |  |  |  |  |  |
|                                       | the second second second second second second second second second second second second second second second s | (Versión: 8.XX-                          | SNAPSHOT Fecha act | ialización: 26/12/2019 07:26) Ejercicio presupuestario: 2021 |  |  |  |  |  |  |  |
| Órgano gestor                         |                                                                                                    | <u> </u>                                 | cicio 2021 Estad   | D APERTURA POSTERIORES REALIZADA                             |  |  |  |  |  |  |  |
| Apertura de posteriores y tramitación |                                                                                                    |                                          |                    |                                                              |  |  |  |  |  |  |  |
|                                       |                                                                                                    | _ <b>_</b>                               |                    |                                                              |  |  |  |  |  |  |  |
| Apertura de posteriores               | y tramitación anticipada 🛛 😺                                                                                   |                                          |                    |                                                              |  |  |  |  |  |  |  |
|                                       |                                                                                                    | Apertura definitiva unidad tra           | mitadora —         |                                                              |  |  |  |  |  |  |  |
| Apertura definitiva unida             | ad tramitadora 🛛 🤯                                                                                             | × 🕅                                      |                    |                                                              |  |  |  |  |  |  |  |
| Igualar importe conces                | ión - solicitud                                                                                                |                                          |                    |                                                              |  |  |  |  |  |  |  |
| Actualizar datos presu                | puestarios subvenciones                                                                                        |                                          |                    |                                                              |  |  |  |  |  |  |  |
|                                       |                                                                                                    | <ul> <li>Unidades Tramitadora</li> </ul> | s —                |                                                              |  |  |  |  |  |  |  |
| Código                                |                                                                                                    | Descripción                              |                    | Estado                                                       |  |  |  |  |  |  |  |
| 1031001                               | UNIDAD TRAMITADORA DE EXPEDIEN                                                                                 | ITES                                     |                    | APERTURA POSTERIORES<br>REALIZADA                            |  |  |  |  |  |  |  |
| 1031002                               | I031002     OFICINA DE INFORMATICA PRESUPUESTARIA -     APERTURA POSTERIORES<br>REALIZADA                      |                                          |                    |                                                              |  |  |  |  |  |  |  |
| 1031003                               | CAJA PAGADORA                                                                                                  |                                          |                    | APERTURA POSTERIORES<br>REALIZADA                            |  |  |  |  |  |  |  |

Ilustración 19: Documentos generados en apertura de posteriores y tramitación anticipada

## Se debe imprimir el "Informe de Errores"

| Sorolla <sub>2</sub>            |                         |                    | _                                  | Listado e                                        | rrores Listado Buscar          | Volver Inicio                | <b>P</b> Ayuda                  |  |  |  |
|---------------------------------|-------------------------|--------------------|------------------------------------|--------------------------------------------------|--------------------------------|------------------------------|---------------------------------|--|--|--|
| Apertura de unidad tram         | nitadora - Ap           | ertura de post     | teriores y tramita<br>(Versión: 8. | <b>ación anticipada</b><br>XX-SNAPSHOT Fecha aci | tualización: 26/12/2019 07:26) | Ejercicio pre                | supuestario: 2021               |  |  |  |
| Órgano<br>gestor                |                         |                    | Unidad<br>tramitadora              | UNIDAD TRAMITAD                                  | ORA DE EXPEDIENTES             | Ej                           | ercicio 2021                    |  |  |  |
|                                 |                         | Ра                 | arámetros de búsq                  | jueda ——                                         |                                |                              |                                 |  |  |  |
| Oficina contable                |                         |                    |                                    |                                                  | ~                              |                              |                                 |  |  |  |
| Código de operación             |                         |                    |                                    |                                                  |                                |                              | ~                               |  |  |  |
| NID                             |                         |                    |                                    |                                                  |                                |                              |                                 |  |  |  |
| N° expediente                   |                         |                    |                                    |                                                  |                                |                              |                                 |  |  |  |
| Estado del Expediente           |                         |                    |                                    |                                                  |                                |                              |                                 |  |  |  |
| Importe mín/máx                 |                         |                    |                                    |                                                  |                                |                              |                                 |  |  |  |
| Aplicación<br>Tipo de documento |                         | Ejercicio Orgánica | a Programa Ecor                    | iómica                                           |                                |                              |                                 |  |  |  |
|                                 |                         | 🦛 🗘 F              | Documentos<br>Página 1 de 3 (Fila  | s:42) 🔿 📸                                        |                                | Tan                          | naño 15 🗸                       |  |  |  |
| NIDE                            | Estado Ejercicio        | Código operación   | N° Expediente                      | Importe total<br>aplicaciones                    | Nº operación enlace            | Nº<br>contabilización<br>SIC | Fecha<br>contabilización<br>SIC |  |  |  |
| 021605520200000008 cont         | Pre-<br>tabilizado 2021 | 2.00.100.0 RC      | 1101C2017023                       | 1.990,45                                         | 00160.2.17.3.4.0000085         |                              |                                 |  |  |  |
| 021605520200000021 cont         | Pre-<br>tabilizado 2021 | 2.00.210.0 A       | 1101C2017023                       | 1.990,45                                         | 00160.2.18.3.1.0004533         |                              |                                 |  |  |  |
| 021605520200000030 cont         | Pre-<br>tabilizado 2021 | 2.00.300.0 D       | 1101C2017023                       | 1.990,45                                         | 00160.2.18.3.1.0042090         |                              |                                 |  |  |  |
| 021605520200000013 cont         | Pre-<br>tabilizado 2021 | 2.00.100.0 RC      | 1101C2017024                       | 2.389,44                                         | 00160.2.17.3.4.0000086         |                              |                                 |  |  |  |
| 021605520200000022 cont         | Pre-<br>tabilizado 2021 | 2.00.210.0 A       | 1101C2017024                       | 2.389,44                                         | 00160.2.18.3.1.0004534         |                              |                                 |  |  |  |
| 0216055202000000036 cont        | Pre-<br>tabilizado 2021 | 2.00.300.0 D       | 1101C2017024                       | 2.389,44                                         | 00160.2.18.3.1.0010731         |                              |                                 |  |  |  |

Ilustración 20: Listado de errores en Apertura de posteriores y tramitación anticipada

|                                                                                              | INFORME DE ERRORES                               |  |  |  |  |  |
|----------------------------------------------------------------------------------------------|--------------------------------------------------|--|--|--|--|--|
| 1001                                                                                         | APERTURA DE POSTERIORES Y TRAMITACIÓN ANTICIPADA |  |  |  |  |  |
| PARÁMETROS DE SELECCIÓN                                                                      |                                                  |  |  |  |  |  |
|                                                                                              |                                                  |  |  |  |  |  |
|                                                                                              |                                                  |  |  |  |  |  |
|                                                                                              |                                                  |  |  |  |  |  |
|                                                                                              |                                                  |  |  |  |  |  |
|                                                                                              |                                                  |  |  |  |  |  |
|                                                                                              |                                                  |  |  |  |  |  |
|                                                                                              |                                                  |  |  |  |  |  |
|                                                                                              |                                                  |  |  |  |  |  |
|                                                                                              |                                                  |  |  |  |  |  |
| SOROLLA2 - Jueves, 26 de Diciembre de 2019<br>Usuario: Entre Martine Martine Martine Martine | Página: 1 de 1                                   |  |  |  |  |  |

Ilustración 21: Informe de errores en blanco

Se deberán analizar cada uno de los errores para dar la solución adecuada.

Se deberán comprobar TODOS LOS DOCUMENTOS generados en la Apertura de posteriores

y Tramitación Anticipada de cada expediente que aparezca en el informe de errores, no únicamente el documento que figure en el informe.

En el caso de duda ponerse en contacto con la IGAE.

En algún caso será necesario anular el proceso de apertura para la solución de los errores y volver a lanzar el proceso.

Una vez realizada la **Apertura de posteriores y Tramitación anticipada** de todas las Unidades Tramitadoras, el estado del Presupuesto del **ÓRGANO GESTOR** pasará automáticamente al estado de **Apertura de posteriores y Tramitación Anticipada**.

# 4 PASO 4: CONTABILIZACIÓN DE LOS DOCUMENTOS GENERADOS EN LA APERTURA DE POSTERIORES

Con la Apertura de posteriores y Tramitación Anticipada se generan:

- 1°) Documentos de la anualidad que pasa a corriente (Compromisos y excesos de primera anualidad).
- 2°) Si los expedientes van asociados a proyectos de gastos, estos documentos quedarán en estado "Precontabilizado" siempre y cuando exista saldo vinculante en la aplicación, en caso contrario quedarán en estado "Borrador".
- 3°) Documentos de excesos de posteriores para anualidades mayores que el ejercicio corriente.
- 4°) Documentos de anualidades posteriores por traducción.
- 5°) Documentos generados de Tramitación Anticipada.

Se cambia de perfil desde el menú inicial, en el punto de menú:

Mi configuración > Cambio de perfil de trabajo

Desde el ejercicio 2021.

Como UNIDAD TRAMITADORA se va al punto de menú:

#### Presupuesto > Apertura presupuestaria

Y se pulsa el botón Validar (Contabilización de posteriores y Tramitación anticipada).

Si previamente se quieren ver los documentos que se han generado se pulsa el botón **Buscar/Prismáticos** (Generación de posteriores y Tramitación anticipada).

| Sorolla2                                                                                                    |                 | inicio Ayuda                                                                                         |
|----------------------------------------------------------------------------------------------------|-----------------|----------------------------------------------------------------------------------------------------|
| Apertura de unidad tramitadora                                                                                                  |                 | Same in the constraint of the                                                                        |
|                                                                                                    |                 | (Versión: 8.XX-SNAPSHOT Fecha actualización: 26/12/2019 07:26) .<br>Ejercicio presupuestario: 2021 i |
| Órgano gestor                                                                                                    |                 | Ejercicio 2021 Estado APERTURA POSTERIORES REALIZADA                                                 |
| UNIDAD TRAMITADORA DE EXPEDIENTES                                                                                               | ~               | Ejercicio 2021 Estado APERTURA POSTERIORES REALIZADA                                                 |
| Apertura de po<br>Generación de posteriores y tramitación anticipada<br>Contabilización de posteriores y tramitación anticipada | osteriores<br>M | s y tramitación anticipada<br>REALIZADA                                                              |
| Apertura                                                                                                    | definitiva      | a unidad tramitadora                                                                                 |
| Generación de excesos corriente                                                                                                 | <b>M</b>        | PENDIENTE                                                                                            |
| Igualar importe concesión - solicitud                                                                                           |                 |                                                                                                    |
| Actualizar datos presupuestarios subvenciones                                                                                   |                 |                                                                                                    |
| Contabilización de excesos corriente                                                                                            |                 |                                                                                                    |

Ilustración 22: Contabilización de posteriores y tramitación anticipada

Para precontabilizar los documentos generados se marcan y se habilita el campo "N° de operación de enlace":

- > En el caso de que sea un documento Origen: Se deja en blanco este campo.
- En documentos que tengan enlace con otro: Se rellena este campo con el número correspondiente. Si el enlace es con un documento que aparece en esta tabla, para poder precontabilizarlo será necesario que el enlace esté previamente contabilizado.

A continuación, se pulsa el botón Precontabilizar.

|        |                                                  | 2-                               |                    | ¥         |                     | × <                           | )                                                   | <b>7</b>                                                                  | <b>J</b>                                                   | ₫ 🖇                    |               |
|--------|--------------------------------------------------|----------------------------------|--------------------|-----------|---------------------|-------------------------------|-----------------------------------------------------|---------------------------------------------------------------------------|------------------------------------------------------------|------------------------|---------------|
|        | <b>ertura de unidad</b><br>AD TRAMITADORA DE EXF | Listado<br>d tramit<br>PEDIENTES | errores<br>adora - | Aper      | Buscar B<br>tura de | orrar Despreco<br>posteriores | ntabilizar Preco<br>y tramitaci<br>(Versión: 8.XX-5 | ontabilizar Descontabiliz<br>Ón anticipada<br>SNAPSHOT Fecha actualizació | ar Contabilizar Volver<br>n: 30/12/2019 11:03)<br>Ejercici | Inicio Ayuda           | 2021 🕦        |
| ¢<br>g | Órgano<br>gestor                                 |                                  |                    |           |                     | L t                           | Jnidad<br>ramitadora                                | UNIDAD TRAMITADORA DE                                                     | EXPEDIENTES                                                | Ejercicio 2            | 021           |
| -      |                                                  |                                  |                    |           |                     | Parámetro                     | os de búsque                                        | da                                                                        |                                                            |                        | —             |
| 0      | Oficina contable                                 |                                  |                    |           |                     |                               |                                                     |                                                                           | ~                                                          |                        | _             |
|        | Código de operación                              |                                  |                    |           |                     |                               |                                                     |                                                                           |                                                            |                        | $\overline{}$ |
|        |                                                  |                                  |                    |           |                     |                               |                                                     |                                                                           |                                                            |                        |               |
|        | stado del Expediente                             |                                  |                    |           |                     |                               | a                                                   |                                                                           |                                                            |                        |               |
| F      | Estado                                           |                                  |                    |           |                     |                               |                                                     |                                                                           |                                                            |                        |               |
|        | mporte mín/máx                                   |                                  |                    |           |                     |                               |                                                     |                                                                           |                                                            |                        |               |
| 1      | Aplicación                                       |                                  |                    | 1         | Ejercicio O         | rgánica Progr                 | ama Económi                                         | ca                                                                        |                                                            |                        |               |
| F      | Proceso                                          |                                  |                    |           |                     |                               | ~                                                   |                                                                           |                                                            |                        |               |
| 1      | lipo de documento                                |                                  |                    |           |                     | ~                             |                                                     |                                                                           |                                                            |                        |               |
| _      |                                                  |                                  |                    |           |                     | Doc                           | umentos                                             |                                                                           |                                                            |                        |               |
| 5      | Subproceso                                       |                                  |                    | ~         |                     | 200                           | umenteb                                             |                                                                           |                                                            |                        |               |
|        |                                                  |                                  |                    |           | *                   | Página 2                      | de 3 (Filas:42                                      | ) 🍛 🏟                                                                     |                                                            | Tamaño 1               | 5 🗸           |
|        | NID                                              |                                  | Estado             | Ejercicio | Código<br>operación | N° Expediente                 | Importe total<br>aplicaciones                       | Nº operación enlace                                                       | N° contabilización SIC                                     | contabilización<br>SIC |               |
|        | 021605520200000                                  | 00009                            | Borrador           | 2021      | 2.00.100.0<br>RC    | 1101C2019004                  | 29.217,70                                           |                                                                           |                                                            |                        | 2             |
|        | 021605520200000                                  | 00028                            | Borrador           | 2021      | 2.00.230.0<br>AD    | 1101C2019004                  | 29.217,70                                           |                                                                           |                                                            |                        | 2             |
|        | 021605520200000                                  | 00003                            | Borrador           | 2021      | 2.00.100.0<br>RC    | 1101C2019005                  | 16.962,50                                           |                                                                           |                                                            |                        | 2             |
|        | Ilustrac                                         | ión 23: ]                        | Docum              | entos     | en borr             | ador en la co                 | ontabilizació                                       | n de posteriores y                                                        | tramitación anticip                                        | pada                   |               |
|        | SOUSTEN                                          | 2                                | -                  |           |                     |                               |                                                     |                                                                           |                                                            |                        |               |
|        |                                                  | Listado                          | errores l          | Listado   | Buscar B            | orrar Despreco                | )<br>ntabilizar Prece                               | ontabilizar Descontabiliz                                                 | ar Contabilizar Volver                                     | Inicio Ayuda           | 1             |
|        | <b>ertura de unidad</b><br>AD TRAMITADORA DE EXF | I tramit                         | adora -            | Aper<br>a | tura de             | posteriores                   | y tramitaci<br>(Versión: 8.XX-                      | ón anticipada<br>SNAPSHOT Fecha actualizació                              | n: 30/12/2019 11:03)<br>Ejercic                            | io presupuestario: ;   | 2021 🕠        |
| Ć<br>g | organo<br>Jestor                                 | i e                              |                    |           | Í                   | L t                           | Jnidad<br>ramitadora                                | UNIDAD TRAMITADORA DE                                                     | EXPEDIENTES                                                | Ejercicio 2            | 2021          |
| -      |                                                  |                                  |                    |           |                     | Parámetro                     | os de búsque                                        | da                                                                        |                                                            |                        |               |
| C      | Oficina contable                                 |                                  |                    |           |                     |                               |                                                     |                                                                           | $\sim$                                                     |                        |               |

| Apertura de unidad tramitadora - Apertura de posteriores y tramitación anticipada |          |           |                                       |               |                               |                             |                               |                                 |  |  |
|-----------------------------------------------------------------------------------|----------|-----------|---------------------------------------|---------------|-------------------------------|-----------------------------|-------------------------------|---------------------------------|--|--|
| UNIDAD TRAMITADORA DE EXPEDIENTE                                                  | S        |           |                                       |               | (Versión: 8.XX-8              | NAPSHOT Fecha actualización | n: 30/12/2019 11:03) Ejercici | io presupuestario: 2021 🤃       |  |  |
| Órgano<br>gestor                                                                  |          |           | Í                                     | l             | Jnidad<br>ramitadora          | UNIDAD TRAMITADORA DE       | EXPEDIENTE S                  | Ejercicio 2021                  |  |  |
| ·                                                                                 |          |           |                                       | Parámetro     | os de búsque                  | da ———                      |                               |                                 |  |  |
| Oficina contable                                                                  |          |           |                                       |               |                               |                             | $\checkmark$                  |                                 |  |  |
| Código de operación                                                               |          |           |                                       |               |                               |                             |                               | ~                               |  |  |
| NID                                                                               |          |           |                                       |               |                               |                             |                               |                                 |  |  |
| N° expediente                                                                     |          |           |                                       |               |                               |                             |                               |                                 |  |  |
| Estado del Expediente                                                             |          |           |                                       | ~             | ·                             |                             |                               |                                 |  |  |
| Estado                                                                            |          |           |                                       |               | ~                             |                             |                               |                                 |  |  |
| Importe mín/máx                                                                   |          |           |                                       |               |                               |                             |                               |                                 |  |  |
| Aplicación                                                                        |          | _         | Ejercicio Orgánica Programa Económica |               |                               |                             |                               |                                 |  |  |
|                                                                                   |          | Ļ         |                                       |               |                               |                             |                               |                                 |  |  |
| Proceso                                                                           |          | Ļ         |                                       |               |                               |                             |                               |                                 |  |  |
| Tipo de documento                                                                 |          | L         |                                       | ~             |                               |                             |                               |                                 |  |  |
|                                                                                   |          |           |                                       | Doc           | umentos                       |                             |                               |                                 |  |  |
| Subproceso                                                                        |          | ¥         |                                       |               |                               |                             |                               |                                 |  |  |
|                                                                                   |          |           | *                                     | 🗭 Página 2    | de 3 (Filas:42                | ) 🗪 🏟                       |                               | Tamaño 15 🗸                     |  |  |
| NID                                                                               | Estado   | Ejercicio | Código<br>operación                   | N° Expediente | Importe total<br>aplicaciones | N° operación enlace         | Nº contabilización SIC        | Fecha<br>contabilización<br>SIC |  |  |
| 0216055202000000009                                                               | Borrador | 2021      | 2.00.100.0<br>RC                      | 1101C2019004  | 29.217,70                     | 00160.2.20.3.1.             | BORRAR SI ES                  | ORIGEN 🖄                        |  |  |
| 0216055202000000028                                                               | Borrador | 2021      | 2.00.230.0<br>AD                      | 1101C2019004  | 29.217,70                     |                             |                               |                                 |  |  |
| 0216055202000000003                                                               | Borrador | 2021      | 2.00.100.0<br>RC                      | 1101C2019005  | 16.962,50                     |                             |                               |                                 |  |  |

Ilustración 24: Precontabilización de documentos en Apertura de posteriores y tramitación anticipada

| Sorolla <sub>2</sub>                                                                                                    |                       |           | <b>M</b>                              | ×             |                               | <b>7</b>              | <b>v</b>               | A 2                             |  |  |
|----------------------------------------------------------------------------------------------------|-----------------------|-----------|---------------------------------------|---------------|-------------------------------|-----------------------|------------------------|---------------------------------|--|--|
| Listado errores Listado Buscar Borrar Desprecontabilizar Precontabilizar Descontabilizar Contabilizar Volver Inicio Ayuda           Apertura de unidad tramitadora - Apertura de posteriores y tramitación anticipada         Inicio Ayuda           UNIDAD TRAMITADORA DE EXPEDIENTES         Inicio Ayuda         Inicio Ayuda |                       |           |                                       |               |                               |                       |                        |                                 |  |  |
| Órgano<br>gestor                                                                                                    |                       |           |                                       |               | Jnidad<br>ramitadora          | UNIDAD TRAMITADORA DE |                        | Ejercicio 2021                  |  |  |
|                                                                                                    |                       |           |                                       | Parámetro     | os de búsque                  | da                    |                        |                                 |  |  |
| Oficina contable                                                                                                    |                       |           |                                       |               |                               |                       | ~                      |                                 |  |  |
| Código de operación                                                                                                    |                       | Ļ         |                                       |               |                               |                       |                        | ~                               |  |  |
| NID                                                                                                    |                       | L         |                                       |               |                               |                       |                        |                                 |  |  |
| N° expediente                                                                                                    |                       |           |                                       |               | _                             |                       |                        |                                 |  |  |
| Estado del Expediente                                                                                                    |                       |           |                                       | ~             |                               |                       |                        |                                 |  |  |
| Estado                                                                                                    |                       |           | V                                     |               |                               |                       |                        |                                 |  |  |
| Importe mín/máx                                                                                                    |                       |           |                                       |               |                               |                       |                        |                                 |  |  |
| Aplicación                                                                                                    |                       | E C       | Ejercicio Orgánica Programa Económica |               |                               |                       |                        |                                 |  |  |
| Proceso                                                                                                    |                       |           |                                       |               | ~                             |                       |                        |                                 |  |  |
| Tipo de documento                                                                                                    |                       | Γ         |                                       | ~             |                               |                       |                        |                                 |  |  |
|                                                                                                    |                       | _         |                                       |               |                               |                       |                        |                                 |  |  |
|                                                                                                    |                       | _         |                                       | Doc           | umentos                       |                       |                        |                                 |  |  |
| Supproceso                                                                                                    |                       | ~         |                                       | Página 2      | de 3 (Filas:42                | ) 🔿 🐡                 |                        | Tamaño 15 🗸                     |  |  |
| NID                                                                                                    | Estado                | Ejercicio | Código<br>operación                   | N° Expediente | Importe total<br>aplicaciones | N° operación enlace   | Nº contabilización SIC | Fecha<br>contabilización<br>SIC |  |  |
| 0216055202000000009                                                                                                    | Pre-<br>contabilizado | 2021      | 2.00.100.0<br>RC                      | 1101C2019004  | 29.217,70                     |                       |                        |                                 |  |  |
| 0216055202000000028                                                                                                    | Borrador              | 2021      | 2.00.230.0<br>AD                      | 1101C2019004  | 29.217,70                     |                       |                        |                                 |  |  |

Ilustración 25: Documento precontabilizado

Una vez precontabilizado el documento RC se procede a contabilizarlo.

Para contabilizar este documento se marca y se habilita el campo "N° contabilización SIC" y "Fecha de contabilización SIC": Se completa este campo con el número y la fecha correspondientes.

A continuación, se pulsa el botón Contabilizar.

| Sorolla                                                     |                       |            |                                       |                 |                                 |                                            |                                 |                                 |  |
|-------------------------------------------------------------|-----------------------|------------|---------------------------------------|-----------------|---------------------------------|--------------------------------------------|---------------------------------|---------------------------------|--|
| Listad                                                      | o errores Li          | A stado    | Buscar E                              | Sorrar Despreco | )<br>ntabilizar Preco           | ontabilizar Desco                          | ntabilizar Contabilizar Volve   | r Inicio Ayuda                  |  |
| Apertura de unidad tram<br>UNIDAD TRAMITADORA DE EXPEDIENTE | itadora - /           | Apert<br>🖂 | ura de                                | posteriores     | y tramitaci<br>(Versión: 8.XX-s | <b>ón anticipada</b><br>SNAPSHOT Fecha act | ualización: 30/12/2019 11:03) / | icio presupuestario: 2021 (     |  |
| Órgano<br>gestor                                            |                       |            |                                       | L L             | Inidad<br>ramitadora            |                                            | ORA DE EXPEDIENTES              | Ejercicio 2021                  |  |
|                                                             |                       |            |                                       | Parámetro       | s de búsque                     | da —                                       |                                 |                                 |  |
| Oficina contable                                            |                       |            |                                       |                 |                                 |                                            | ~                               |                                 |  |
| Código de operación                                         |                       |            |                                       |                 |                                 |                                            |                                 | ~                               |  |
| NID                                                         |                       |            |                                       |                 |                                 |                                            |                                 |                                 |  |
| N° expediente                                               |                       |            |                                       |                 |                                 |                                            |                                 |                                 |  |
| Estado del Expediente                                       |                       |            |                                       | ~               | ]                               |                                            |                                 |                                 |  |
| Estado                                                      |                       |            | <br>▼                                 |                 |                                 |                                            |                                 |                                 |  |
| Importe mín/máx                                             |                       |            |                                       |                 |                                 |                                            |                                 |                                 |  |
| Aplicación                                                  |                       | Ej         | Ejercicio Orgánica Programa Económica |                 |                                 |                                            |                                 |                                 |  |
| Proceso                                                     |                       |            |                                       |                 |                                 |                                            |                                 |                                 |  |
| Tipo de documento                                           |                       |            |                                       | ~               |                                 |                                            |                                 |                                 |  |
|                                                             |                       |            |                                       |                 |                                 |                                            |                                 |                                 |  |
| Out-many [                                                  |                       |            |                                       | Doc             | umentos                         |                                            |                                 |                                 |  |
| Supproceso                                                  |                       | ~          | *                                     | Þ Página 2      | de 3 (Filas:42                  | 2) 🗪 🗰                                     |                                 | Tamaño 15 🗸                     |  |
| NID                                                         | Estado E              | jercicio   | Código<br>operación                   | N° Expediente   | Importe total aplicaciones      | Nº operación en                            | lace N° contabilización SIC     | Fecha<br>contabilización<br>SIC |  |
| 0216055202000000009                                         | Pre-<br>contabilizado | 2021       | 2.00.100.0<br>RC                      | 1101C2019004    | 29.217,70                       |                                            | 00160.2.20.3.1.8468741          | 01/01/2021                      |  |
| 0216055202000000028                                         | Borrador              | 2021       | 2.00.230.0<br>AD                      | 1101C2019004    | 29.217,70                       |                                            |                                 |                                 |  |

Ilustración 26: Documento a contabilizar

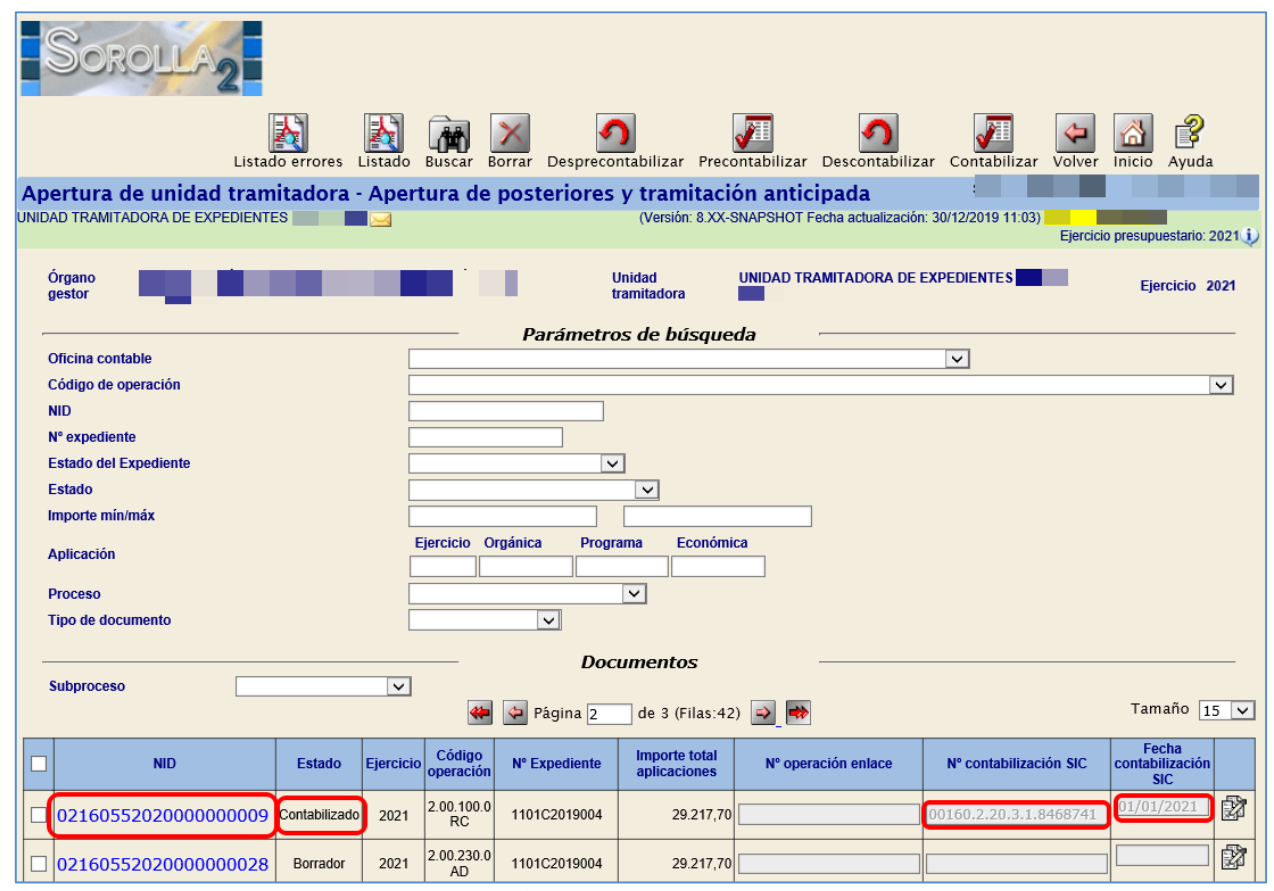

Ilustración 27: Documento contabilizado

Una vez contabilizado este documento se podrán precontabilizar los documentos que vayan enlazados a ellos.

## **5 PASO 5: CIERRE DE CORRIENTE**

Desde el ejercicio 2020.

Validaciones previas: se pueden realizar desde el ÓRGANO GESTOR para todas las unidades tramitadoras o desde cada UNIDAD TRAMITADORA.

> Como ÓRGANO GESTOR desde el punto de menú:

#### Presupuesto > Cierre presupuestario

Se marcan todas las unidades tramitadoras, se selecciona el informe de "Validaciones previas de corriente" y se pulsa el botón **Listado**.

| Soroll                                                                                                    | A2                                                     | Listado Inicio Ayuda                     |  |  |  |  |
|----------------------------------------------------------------------------------------------------|--------------------------------------------------------|------------------------------------------|--|--|--|--|
| Cierre de unidad                                                                                                    | es tramitadoras                                        |                                          |  |  |  |  |
|                                                                                                    | (Versión: 8.XX-SNAPSHOT Fecha actualización: 30/12/201 | 9 11:03) IEjercicio presupuestario: 2020 |  |  |  |  |
| Órgano gestor                                                                                                    | Ejercicio 2020 Estado CIERRE POSTER                    | IORES REALIZADO                          |  |  |  |  |
| Informe                                                                                                    | Validaciones previas corriente                         |                                          |  |  |  |  |
| Cierre de posteriores y tramitación anticipada Cierre de posteriores y tramitación anticipada Cierre de corriente Cierre de corriente Cierre de corriente Cierre de corriente Cierre de corriente |                                                        |                                          |  |  |  |  |
| Código                                                                                                    | Descripción                                            | Estado                                   |  |  |  |  |
| 1031001                                                                                                    | UNIDAD TRAMITADORA DE EXPEDIENTES                      | CIERRE POSTERIORES<br>REALIZADO          |  |  |  |  |
| 1031002                                                                                                    | OFICINA DE INFORMATICA PRESUPUESTARIA -                | CIERRE POSTERIORES<br>REALIZADO          |  |  |  |  |
| 1031003                                                                                                    | CAJA PAGADORA                                          | CIERRE POSTERIORES<br>REALIZADO          |  |  |  |  |

Ilustración 28: Validaciones previas de corriente

Como UNIDAD TRAMITADORA: Si la Unidad Tramitadora es de tipo Caja se elige el "Informe de validaciones previas de caja".

Si la Unidad Tramitadora es de tipo Expedientes se elige el "Informe de validaciones previas de corriente".

Se accede al punto de menú

#### Presupuesto > Cierre presupuestario

| Sorolla                             | 2                         |                           |                               | Listad                                                                 | o Inicio Ayuda              |
|-------------------------------------|---------------------------|---------------------------|-------------------------------|------------------------------------------------------------------------|-----------------------------|
| Cierre de unidad t                  | ramitadora                |                           |                               |                                                                        |                             |
|                                     | <b>=</b>                  | (Versi                    | ón: 8.XX-SNAPSHOT Fe          | echa actualización: 30/12/2019 11:03) Marian<br>Ejerc                  | icio presupuestario: 2020 🥠 |
| Órgano gestor<br>Unidad tramitadora | CAJA PAGADORA             | 2                         | Ejercicio 2020 Ejercicio 2020 | Estado CIERRE POSTERIORES REALIZA<br>Estado CIERRE POSTERIORES REALIZA | ADO<br>ADO                  |
| Informe                             | Validaciones previas caja |                           | [                             |                                                                        |                             |
| Cierre de posteriores y tr          | amitación anticipada 😺    | ada —————                 |                               |                                                                        |                             |
|                                     |                           | Cierre de corr            | riente                        |                                                                        |                             |
| Cierre de corriente                 |                           | PENDIENTE                 |                               |                                                                        |                             |
|                                     | ]                         | Ilustración 29: Validacio | nes previas de ca             | aja                                                                    |                             |

Se selecciona el informe correspondiente y se pulsa el botón Listado.

Tanto desde el ÓRGANO GESTOR como desde la UNIDAD TRAMITADORA se realizan validaciones para caja y expedientes.

#### Condiciones para caja:

- Todas las facturas imputadas de ACF deben estar pagadas, justificadas e incluidas en documento contable.
- Todos los cierres trimestrales deben estar hechos.
- Todas las Cuentas justificativas de reposición tienen que tener documento contable ADO/ADOK contabilizado.
- Los expedientes de Caja Fija tienen que estar finalizados.

#### Condiciones para expedientes:

- Todos los documentos deberán estar contabilizados o en borrador.
- No deben existir justificantes imputados sin documento contable, excepto los justificantes sin número de factura.
- No deben existir justificantes asociados a expedientes sin documentos O/OK o con documento O/OK sin contabilizar.
- No deben existir justificantes asociados a expedientes centralizados sin documentos OK o con documento OK sin contabilizar.
- No deben existir expedientes con alguna rama suplementaria con saldo.

 No deben existir pagos de expedientes de "Pago Directo" sin documento contable con o sin justificantes de gasto asociados, que deberán eliminarse desasignando previamente los justificantes asociados en su caso.

Una vez superadas todas las validaciones, se entra como ÓRGANO GESTOR en el ejercicio 2020 y se va al punto de menú:

#### Presupuesto > Cierre presupuestario

Se marca la Unidad Tramitadora y se pulsa el botón Ejecutar.

| Sorol                                          |                                                        | Listado Inicio Ayuda                     |  |  |  |  |  |
|------------------------------------------------|--------------------------------------------------------|------------------------------------------|--|--|--|--|--|
| Cierre de unid                                 | ades tramitadoras 💻                                    |                                          |  |  |  |  |  |
|                                                | (Versión: 8.XX-SNAPSHOT Fecha actualización: 30/12/201 | 19 11:03) Ejercicio presupuestario: 2020 |  |  |  |  |  |
| Órgano gestor                                  | Ejercicio 2020 Estado CIERRE POSTER                    | RIORES REALIZADO                         |  |  |  |  |  |
| Informe                                        | ✓                                                      |                                          |  |  |  |  |  |
| Cierre de posteriores y tramitación anticipada |                                                        |                                          |  |  |  |  |  |
| Código                                         | Descripción                                            | Estado                                   |  |  |  |  |  |
| 1031001                                        | UNIDAD TRAMITADORA DE EXPEDIENTES                      | CIERRE POSTERIORES<br>REALIZADO          |  |  |  |  |  |
| 1031002                                        | OFICINA DE INFORMATICA PRESUPUESTARIA                  | CIERRE POSTERIORES<br>REALIZADO          |  |  |  |  |  |
| 1031003                                        | CAJA PAGADORA                                          | CIERRE POSTERIORES<br>REALIZADO          |  |  |  |  |  |

Ilustración 30: Marcar las UT para ejecutar el cierre

Se acepta el mensaje que aparece.

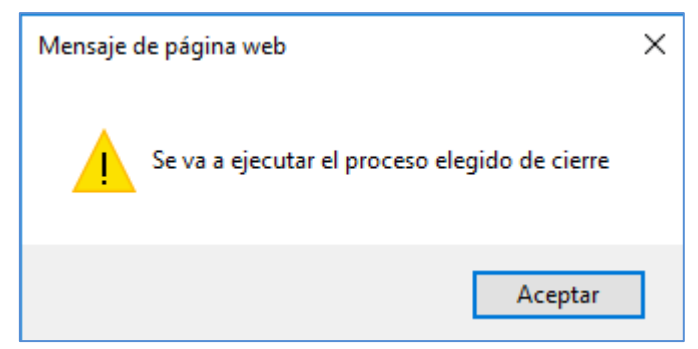

Ilustración 31: Mensaje de aviso: Se va a ejecutar el proceso elegido de cierre

Se pulsa el botón Refrescar Ejecución.

| S     | OROLL                                                                                                    | A Listado Refre                                        | scar ejecución Inicio Ayuda             |  |  |  |  |  |
|-------|----------------------------------------------------------------------------------------------------|--------------------------------------------------------|-----------------------------------------|--|--|--|--|--|
| Cierr | e de unidad                                                                                                    | es tramitadoras                                        |                                         |  |  |  |  |  |
|       |                                                                                                    | (Versión: 8.XX-SNAPSHOT Fecha actualización: 30/12/201 | 9 11:03) Ejercicio presupuestario: 2020 |  |  |  |  |  |
| Órga  | ano gestor                                                                                                    | Ejercicio 2020 Estado CIERRE POSTER                    | IORES REALIZADO                         |  |  |  |  |  |
| Info  | me                                                                                                    |                                                        |                                         |  |  |  |  |  |
| Cier  | Cierre de posteriores y tramitación anticipada         Cierre de posteriores y tramitación anticipada         Image: Cierre de posteriores y tramitación anticipada |                                                        |                                         |  |  |  |  |  |
| Cier  | re de corriente                                                                                                    |                                                        |                                         |  |  |  |  |  |
|       |                                                                                                    | Unidadas Termitedases                                  |                                         |  |  |  |  |  |
|       | Código                                                                                                    | Descripción                                            | Estado                                  |  |  |  |  |  |
|       | 1031001                                                                                                    | UNIDAD TRAMITADORA DE EXPEDIENTES 27 1 1017            | Ejecutándose                            |  |  |  |  |  |
|       | 1031002                                                                                                    | OFICINA DE INFORMATICA PRESUPUESTARIA                  | Ejecutándose                            |  |  |  |  |  |
| ✓     | 1031003                                                                                                    | CAJA PAGADORA (                                        | Ejecutándose                            |  |  |  |  |  |

Ilustración 32: Refrescar ejecución del cierre de las UT

El estado de las Unidades Tramitadoras cambia a Cierre de Corriente Realizado.

Cuando todas las Unidades Tramitadoras están en dicho estado, automáticamente el estado del

## Órgano Gestor pasa a Cierre de Corriente Realizado

|     | S                                                                                                    | OROLL       | 2                                                                          | Listado                | Inicio      | Ayuda            |  |  |
|-----|----------------------------------------------------------------------------------------------------|-------------|----------------------------------------------------------------------------|------------------------|-------------|------------------|--|--|
| Cie | erre                                                                                                    | e de unidad | es tramitadoras<br>(Versión: 8 XX-SNAPSHOT Fecha actualización: 30/12/2019 | 9 11:03) <b> </b> Ejer | cicio presi | upuestario: 2020 |  |  |
|     | Órga                                                                                                    | no gestor   | Ejercicio 2020 Estado CIERRE CORRIEN                                       | ITE REALIZADO          | )           |                  |  |  |
|     | Infor                                                                                                    | me          |                                                                            |                        |             |                  |  |  |
| -   | Cierre de posteriores y tramitación anticipada   Cierre de posteriores y tramitación anticipada   Image: Cierre de corriente   Cierre de corriente   Image: Cierre de corriente |             |                                                                            |                        |             |                  |  |  |
| ſ   | Unidades Tramitadoras                                                                                                    |             |                                                                            |                        |             |                  |  |  |
|     |                                                                                                    | 1031001     | UNIDAD TRAMITADORA DE EXPEDIENTES                                          | CIERRE CORRIE          | ENTE REA    | ALIZADO          |  |  |
|     |                                                                                                    | 1031002     | OFICINA DE INFORMATICA PRESUPUESTARIA                                      | CIERRE CORRIE          | NTE REA     | ALIZADO          |  |  |
|     |                                                                                                    | 1031003     | CAJA PAGADORA                                                              | CIERRE CORRIE          | NTE REA     | ALIZADO          |  |  |

Ilustración 33: Cierre de Corriente Realizado

Para ver los documentos generados en el cierre se marca la Unidad Tramitadora y se pulsa el botón

#### Buscar/prismáticos.

### GUÍA PROCESOS DE CIERRE Y APERTURA

| Soroll                  | 2                                                       | Listado Inicio Ayuda           |  |  |  |  |  |  |
|-------------------------|---------------------------------------------------------|--------------------------------|--|--|--|--|--|--|
| Cierre de unidad        | es tramitadoras                                         | 0.44:03)1                      |  |  |  |  |  |  |
|                         | (version: 8.XX-SNAFSHUT Fecha actualización: 30/12/2015 | Ejercicio presupuestario: 2020 |  |  |  |  |  |  |
| Órgano gestor           | Ejercicio 2020 Estado CIERRE CORRIEI                    | NTE REALIZADO                  |  |  |  |  |  |  |
| Informe                 | ✓                                                       |                                |  |  |  |  |  |  |
| Cierre de posteriores y | Cierre de posteriores y tramitación anticipada          |                                |  |  |  |  |  |  |
| Cierre de corriente     |                                                         |                                |  |  |  |  |  |  |
|                         | Unidades Tramitadoras                                   |                                |  |  |  |  |  |  |
| Código                  | Descripción                                             | Estado                         |  |  |  |  |  |  |
| 1031001                 | UNIDAD TRAMITADORA DE EXPEDIENTES                       | CIERRE CORRIENTE REALIZADO     |  |  |  |  |  |  |
| 1031002                 | OFICINA DE INFORMATICA PRESUPUESTARIA                   | CIERRE CORRIENTE REALIZADO     |  |  |  |  |  |  |
| 1031003                 | CAJA PAGADORA                                           | CIERRE CORRIENTE REALIZADO     |  |  |  |  |  |  |

Ilustración 34: Consulta Documentos de Cierre de corriente

## Se debe imprimir el "Informe de Errores"

| Sorolla <sub>2</sub>                                                                                               |                                   | Listado en                    | rores generación istado | Buscar Volver Inici      | Ayuda                           |  |  |  |
|----------------------------------------------------------------------------------------------------|-----------------------------------|-------------------------------|-------------------------|--------------------------|---------------------------------|--|--|--|
| Cierre de unidad tramitadora - Cierre de corriente (Versión: 8.XX-SNA FSHOT Fecha actualización: 30/12/2019 11:03) |                                   |                               |                         |                          |                                 |  |  |  |
| Órgano gestor                                                                                                    | Unidad<br>tramita                 | UNIDAD TR/<br>adora           | AMITADORA DE EXPEDIENTE | S Ej                     | ercicio 2020                    |  |  |  |
|                                                                                                    | Parámetros de                     | e búsqueda                    |                         |                          |                                 |  |  |  |
| Oficina contable                                                                                                   |                                   |                               | [                       | ~                        |                                 |  |  |  |
| Código de operación                                                                                                |                                   |                               |                         |                          | ~                               |  |  |  |
| NID                                                                                                    |                                   |                               |                         |                          |                                 |  |  |  |
| Nº expediente                                                                                                    |                                   |                               |                         |                          |                                 |  |  |  |
| N expediente                                                                                                    |                                   |                               |                         |                          |                                 |  |  |  |
| Estado del Expediente                                                                                              | · · · ·                           |                               |                         |                          |                                 |  |  |  |
| Estado                                                                                                    | ×                                 |                               |                         |                          |                                 |  |  |  |
| Importe mín/máx                                                                                                    |                                   |                               |                         |                          |                                 |  |  |  |
|                                                                                                    |                                   |                               |                         |                          |                                 |  |  |  |
| Página 1 de 5 (Filas:<br>Tamaño 15 🗹                                                                               | :62) 🛃 📸                          | entos                         |                         |                          |                                 |  |  |  |
| NID Estado Oficina<br>contable                                                                                     | Código<br>operación Nº Expediente | Importe total<br>aplicaciones | Nº operación enlace     | Nº contabilización SIC   | Fecha<br>contabilización<br>SIC |  |  |  |
| 02160552019000000474 Contabilizado 00160 2020                                                                      | 2.00.300.1 D/ 1101C2017023        | 13.933,15                     | 00160.2.18.3.1.0042090  | 00160.2.A A .3.1.7000672 | 30/12/2020                      |  |  |  |
| 02160552019000000475 Contabilizado 00160 2020                                                                      | 2.00.210.1 A/ 1101C2017023        | 13.933,15                     | 00160.2.18.3.1.0004533  | 00160.2.A A .3.1.7000687 | 30/12/2020                      |  |  |  |
| 02160552019000000476 Contabilizado 00160 2020                                                                      | 2.00.100.1<br>RC/ 1101C2017023    | 13.933,15                     | 00160.2.17.3.4.0000085  | 00160.2.A A .3.1.7000707 | 30/12/2020                      |  |  |  |
| 02160552019000000495 Contabilizado 00160 2020                                                                      | 2.00.300.1 D/ 1101C2017024        | 0,03                          | 00160.2.18.3.1.0010731  | 00160.2.AA.3.1.7000677   | 30/12/2020                      |  |  |  |
| 02160552019000000496 Contabilizado 00160 2020                                                                      | 2.00.210.1 A/ 1101C2017024        | 0,03                          | 00160.2.18.3.1.0004534  | 00160.2.AA.3.1.7000692   | 30/12/2020                      |  |  |  |
| 02160552019000000497 Contabilizado 00160 2020                                                                      | 2.00.100.1<br>RC/ 1101C2017024    | 0,03                          | 00160.2.17.3.4.0000086  | 00160.2.A A .3.1.7000715 | 30/12/2020                      |  |  |  |
| 02160552019000000463 Contabilizado 00160 2020                                                                      | 2.00.300.1 D/ 1101C2018006        | 12.644,50                     | 00160.2.18.3.1.0044937  | 00160.2.AA.3.1.7000671   | 30/12/2020                      |  |  |  |

Ilustración 35: Generación de lisado de errores del cierre

|                   | NISTERIO DE MARINA           | INFORME DE ERRORES |
|-------------------|------------------------------|--------------------|
| PARÁMETROS DE SEL | LECCIÓN                      |                    |
|                   |                              |                    |
|                   |                              |                    |
|                   |                              |                    |
|                   |                              |                    |
|                   |                              |                    |
|                   |                              |                    |
|                   |                              |                    |
|                   |                              |                    |
|                   |                              |                    |
|                   |                              |                    |
|                   |                              |                    |
|                   |                              |                    |
|                   |                              |                    |
|                   |                              |                    |
|                   | Handard 26. Informa de Erman |                    |

Ilustración 36: Informe de Errores Cierre Definitivo

En el caso de que aparezcan errores, habrá que anular el cierre, corregir los errores del informe y volver a lanzar el proceso del cierre.

Se deberán analizar cada uno de los errores para dar la solución adecuada.

En el caso de duda ponerse en contacto con la IGAE.

Sólo se deberá continuar con el proceso cuando este informe aparezca sin errores.

## 6 PASO 6: APERTURA DEFINITIVA

#### Nota Expedientes de Subvenciones:

Tal y como muestra la ilustración 37, para los expedientes de subvenciones se han incluido dos opciones adicionales de cara a actualizar los importes relativos a las aplicaciones presupuestarias, solicitudes y concesiones del expediente. Por defecto están activados y se recomienda que no se desactiven, pero en cualquier caso es responsabilidad del gestor esta decisión.

En el caso de realizar la apertura definitiva con estas opciones activadas, los excesos de corriente del ejercicio cerrado se pasarán a la siguiente anualidad de las aplicaciones afectadas y en caso necesario, modificará los importes de las solicitudes afectadas.

#### Desde el ejercicio 2021.

Como ÓRGANO GESTOR desde el punto de menú:

#### Presupuesto > Apertura presupuestaria

Para realizar la **Apertura Definitiva** de la Unidad Tramitadora, se marca y se pulsa el botón **Ejecutar** (Apertura Definitiva Unidad Tramitadora).

| 9                                 | OROLI                                                                                                    | 2                                                                                                    |            |                                                                                 |                            | Generar          | Generar<br>Extracción                                                       | inicio Ayuda                                  |
|-----------------------------------|----------------------------------------------------------------------------------------------------|----------------------------------------------------------------------------------------------------|------------|---------------------------------------------------------------------------------|----------------------------|------------------|-----------------------------------------------------------------------------|-----------------------------------------------|
| pert                              | ura de uni                                                                                                    | dades tramitadoras                                                                                                    | i          |                                                                                 |                            |                  |                                                                             |                                               |
|                                   |                                                                                                    |                                                                                                    |            | (Versión: 8.XX-S                                                                | SNAPSHOT Fecha actualizaci | ón: 09/07/2020 0 | (7.23)<br>Ejercick                                                          | o presupuestario: 20<br>storas activas e inac |
| Órgar<br>gesto                    | no (                                                                                                    |                                                                                                    |            |                                                                                 | Ejen                       | cicio 2021       | Estado                                                                      | APERTURA<br>POSTERIORES<br>REALIZADA          |
| Inform                            | ne                                                                                                    |                                                                                                    |            |                                                                                 |                            | ~                |                                                                             |                                               |
| Extra                             | cción                                                                                                    |                                                                                                    |            |                                                                                 |                            |                  |                                                                             | ~                                             |
| Apert                             | ura de posterio                                                                                                    | res y tramitación anticipada                                                                                                    | 😺 🐹 😽      | anticipada                                                                      |                            |                  |                                                                             |                                               |
| Apert                             | tura de posterior<br>tura definitiva ur                                                                              | res y tramitación anticipada<br>nidad tramitadora                                                                                                    | V 🛛 🕅      | anticipada<br>definitiva unidad tra                                             | mitadora                   |                  |                                                                             |                                               |
| Apert<br>Apert<br>Igual           | tura de posterior<br>tura definitiva ur<br>ar importe cons                                                           | res y tramitación anticipada<br>uidad tramitadora<br>cesión - solicitud                                                                                 | Apertura   | anticipada<br>definitiva unidad tra                                             | mitadora ———               |                  |                                                                             |                                               |
| Apert<br>Apert<br>Iguali<br>Actus | tura de posterior<br>tura definitiva un<br>ar importe com<br>alizar datos pre                                        | res y tramitación anticipada<br>nidad tramitadora<br>cesión - solicitud<br>supuestarios subvenciones                                                    | V X X      | anticipada<br>definitiva unidad tra<br>V                                        | mitadora ———               |                  |                                                                             |                                               |
| Apert<br>Apert<br>Iguali<br>Actua | tura de posterior<br>tura definitiva ur<br>ar importe com                                                            | res y tramitación anticipada<br>nidad tramitadora<br>cesión - solicitud<br>isupuestarios subvenciones                                                   | V Apertura | anticipada<br>definitiva unidad tra<br>2<br>2<br>Inidades Tramitadora           | mitadora                   |                  |                                                                             |                                               |
| Apert<br>Apert<br>Iguali<br>Actua | tura de posterior<br>tura definitiva ur<br>ar importe com<br>alizar datos pre<br>Código                              | res y tramitación anticipada<br>uidad tramitadora<br>cesión - solicitud<br>supuestarios subvenciones                                                    | Apertura   | anticipada<br>definitiva unidad tra<br>2<br>inidades Tramitadora<br>Descripción | mitadora                   |                  | Est                                                                         | tado                                          |
| Apert<br>Apert<br>Iguali<br>Actua | tura de posterior<br>tura definitiva ur<br>ar importe com<br>alizar datos pre<br>Código<br>1031001                   | res y tramitación anticipada<br>nidad tramitadora<br>cesión - solicitud<br>supuestarios subvenciones<br>UNIDAD TRAMITADORA DE                           | Apertura   | anticipada<br>definitiva unidad tra<br>v<br>unidades Tramitadora<br>Descripción | mitadora ———               | Å                | Eat<br>PERTURA POST<br>EALIZADA                                             | tado<br>TERIORES                              |
| Apert<br>Apert<br>Iguali<br>Actua | tura de posterior<br>tura definitiva ur<br>ar importe com<br>alizar datos pre<br><u>Código</u><br>1031001<br>1031002 | res y tramitación anticipada<br>nidad tramitadora<br>cesión - solicitud<br>supuestarios subvenciones<br>UNIDAD TRAMITADORA DE<br>OFICINA DE INFORMATICA | Aperturo   | anticipada<br>definitiva unidad tra<br>2<br>Inidades Tramitadora<br>Descripción | mitadora                   | A<br>R<br>A<br>R | Est<br>PERTURA POST<br>EALIZADA<br>PERTURA POST<br>PERTURA POST<br>EALIZADA | tado<br>TERIORES<br>TERIORES                  |

Ilustración 37: Apertura de posteriores realizada en la UT

Se acepta el mensaje que aparece.

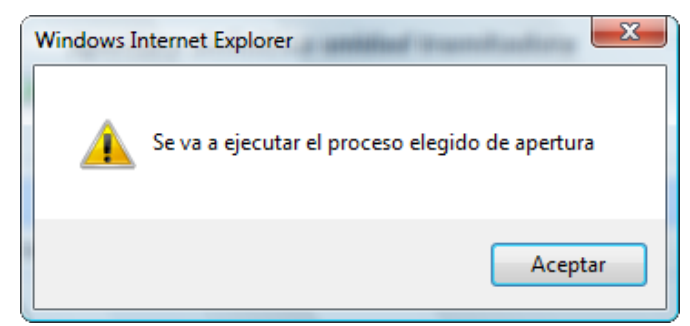

Ilustración 38: Mensaje de aviso: Se va a ejecutar el proceso elegido de apertura

## Se pulsa **Refrescar Ejecución**.

| S      | OROLLA 2                     |                                               | Centerar<br>Informe Extracción<br>Extracción                                                                                           |
|--------|------------------------------|-----------------------------------------------|----------------------------------------------------------------------------------------------------|
| Apertu | ira de unidades (            | ramitadoras Ovende: 8.00.5164/51101 Ped       | nhe achualcaside. 656/70926 67 23) a<br>Ejentscie presupuestatio: 2021<br>Sie estile mostrando las unitades humbadoras aches e inachas |
| Órga   | ano gestor                   | Carrol Gard                                   | ciclo 2021 Estado APERTURA POSTERIORES REALIZADA                                                                                       |
| letter | -                            |                                               |                                                                                                    |
| Exerc  | accilles                     |                                               | V                                                                                                    |
|        |                              | Igualar importe concesión - solicitud         |                                                                                                    |
| Aper   | rtura de posteriores y trans | Actualizar datos presupuestarios subvenciones |                                                                                                    |
| -      |                              | Apertura definitiva unidad tramitadora        | · · · · · · · · · · · · · · · · · · ·                                                                                                  |
| Aper   | rtura definițiva unidad tram | udora 🐸 😹 🕷                                   |                                                                                                    |
| Igua   | alar importe concesión       | solicitud 🖸                                   |                                                                                                    |
| Acts   | ualizar datos presupuer      | tarios subvenciones 🖸                         |                                                                                                    |
|        | Códeas                       | Unidades Tramitadoras                         | Estas                                                                                                    |
|        | 1021001                      | UNIDAD TRAMITADORA DE EXPEDIENTES             | Feulindone                                                                                                    |
| 2      | 1031062                      | OFICINA DE INFORMATICA PRESUPUESTARIA         | Deculiedose                                                                                                    |
| 8      | 1021003                      | CAJA PAGADORA                                 | Constitutions                                                                                                    |

Ilustración 39: Refrescar ejecución apertura posteriores en UT

| 30     | Stolle 2                 |                            |             |                          |                           |                        | Generar<br>Informe Extracción Inicio Avuda |
|--------|--------------------------|----------------------------|-------------|--------------------------|---------------------------|------------------------|--------------------------------------------|
| ertur  | ra de unidades           | s tramitadoras             |             |                          |                           |                        |                                            |
|        |                          |                            |             | (Verside: )              | EXX.SNUPSHOT Fecha actual | caeción, 09/07/2820 67 | 7 23) 1 Epercicio presupuestario: 2        |
| Órgan  | to grator                |                            |             | 2                        | Gercicio                  | 2021 Estado            | APERTURA POSTERIORES REALIZADA             |
| Inform | - C                      |                            |             |                          | V                         |                        |                                            |
| Later  | colo                     |                            |             |                          |                           |                        |                                            |
| Aperta | era de posteriores y tra | mitación anticipada        | - M (H      | a de posteriores y tran  | пастон аптеграца          |                        |                                            |
| _      |                          |                            | Ap          | ertura definitiva unidad | d tramitadora             | -                      |                                            |
| Aperta | ura definitiva unidad tr | emitadora -                | 😺 🔝 😽       |                          |                           |                        |                                            |
| Iguala | er importe concesión     | - solicitud                | 2           |                          |                           |                        |                                            |
| Actua  | fizar datos presupuer    | starios subvenciones       |             |                          |                           |                        |                                            |
| -      | -                        |                            |             | Unidades Tramita         | doras                     |                        |                                            |
|        | Código                   |                            |             | Descripción              |                           |                        | Estado                                     |
|        | 1031001                  | UNIDAD TRAMITADORA DE EX   | PECKENTES   |                          |                           |                        | APERTURA DEFINITIVA REALIZADA              |
|        | 1031002                  | OFICINA DE INFORMATICA PRE | SUPVESTARIA |                          |                           |                        | APERTURA DEFINITIVA REALIZADA              |
| -      | 1221002                  | C410 84040584              |             |                          |                           |                        | ADEDTS OF DESIGNATION DESIGNATION          |

Ilustración 40: Apertura definitiva realizada

El estado de las Unidades Tramitadoras pasa a Apertura Definitiva Realizada.

El estado del Órgano Gestor se mantiene en Apertura de Posteriores Realizada.

Para ver los documentos generados, se marca la Unidad Tramitadora y se pulsa en **Buscar/Prismáticos.** 

| SOROLLA2                                         |                                       |       |                           |                       |                  | Genera                     | Generar<br>Extracción            | tio Ayuda                                           |
|--------------------------------------------------|---------------------------------------|-------|---------------------------|-----------------------|------------------|----------------------------|----------------------------------|-----------------------------------------------------|
| Apertura de unidades t                           | ramitadoras                           |       |                           |                       |                  |                            |                                  |                                                     |
|                                                  |                                       |       | (Version: 8.XX-SNAPSHOT # | echa actualización: ( | 99/07/2020 07:23 | i) I<br>Se estin mostrandi | Ejercici<br>las unidades tramita | o presupuestario: 2021<br>foras activas e inactivas |
| Órgano gestor                                    | 1                                     |       | ] 6                       | ercicio 2021          | Estado           | APERTURA POSTERIO          | RES REALIZADA                    |                                                     |
| Informe                                          |                                       |       |                           | V                     |                  |                            |                                  |                                                     |
| Extracción                                       |                                       |       |                           |                       |                  | 2                          |                                  |                                                     |
| Apertura de posteriores y tramitación anticipada |                                       |       |                           |                       |                  |                            |                                  |                                                     |
| Apertura definitiva unidad trami                 | tadora 😼                              | 🛛 🔊 🔶 |                           |                       |                  |                            |                                  |                                                     |
| Igualar importe concesión - r                    | solicitud                             |       |                           |                       |                  |                            |                                  |                                                     |
| Actualizar datos presupuest                      | arios subvenciones                    |       |                           |                       |                  |                            |                                  |                                                     |
|                                                  |                                       |       | Unidades Tramitadoras     |                       |                  |                            |                                  |                                                     |
| Código                                           |                                       |       | Descripción               |                       |                  |                            | Estado                           |                                                     |
| 1031001                                          | UNDAD TRAMITADORA DE EXPEDIENTES (    |       |                           |                       |                  | APERTURA                   | DEFINITIVA REALIZ                | ADA                                                 |
| 1031002                                          | OFICINA DE INFORMATICA PRESUPUESTARIA |       |                           |                       |                  | APERTURA                   | DEFINITIVA REALIZ                | ADA                                                 |
| 1031003                                          | CAJA PAGADORA                         |       |                           |                       |                  | APERTURA                   | DEFINITIVA REALIZ                | ADA                                                 |

Ilustración 41: Consulta Documentos Generados Apertura Definitiva

## Se debe imprimir el "Informe de Errores"

| Sociolizz                 | nitadora | - Apertura | a definitiva unidad tr | amitadora<br>(Versión 8.XX.5   | IRAPSHOT Fecha actualización: 09/07/ | Listado errores Listado e<br>2020 67 23)<br>Se estin montant | Uscar Volver Inicio       | Ayuda<br>I<br>puestario: 2021<br>actore o inactore |
|---------------------------|----------|------------|------------------------|--------------------------------|--------------------------------------|--------------------------------------------------------------|---------------------------|----------------------------------------------------|
| Órgano gestor             |          |            |                        | Unidad tramitadora             | UNIDAD TRAMITADORA DE EX             | OPEDIENTES (                                                 | Ejercic                   | io 2021                                            |
| contrast cardo            |          |            |                        | Pasímetros de húseun           | da                                   | 060000000                                                    |                           | 401 04690                                          |
| Officina contable         |          |            |                        | Parametros de busque           | v                                    | 1                                                            |                           |                                                    |
| Código de operación       |          |            |                        |                                |                                      |                                                              | V                         |                                                    |
| NID                       |          |            |                        |                                |                                      |                                                              |                           |                                                    |
| Nº expediente             |          |            |                        |                                |                                      |                                                              |                           |                                                    |
| Estado del Expediente     |          |            |                        | ×                              |                                      |                                                              |                           |                                                    |
| Estado                    |          |            |                        | ~                              |                                      |                                                              |                           |                                                    |
| Importe minimáx           |          |            |                        |                                |                                      |                                                              |                           |                                                    |
| Aplicación                |          |            | Ejerci                 | icio Orgânica Programa Económi | C8                                   |                                                              |                           |                                                    |
| Contraction of the second |          |            |                        |                                |                                      |                                                              |                           |                                                    |
|                           |          |            |                        | Documentos                     | n 🗃 麗                                |                                                              | Та                        | maño 15 💌                                          |
| NID                       | Estado   | Ejercicio  | Código operación       | Nº Expediente                  | Importe total aplicaciones           | Nº operación enlace                                          | Nº contabilización<br>SIC | Fecha<br>contabilización<br>SIC                    |
| 02160552020000000101      | Borrador | 2021       | 2.00.100.0 RC          | 1101C2017023                   | 13,933,15                            | 00160.2 17.3 4 0000085                                       |                           |                                                    |
| 0216055202000000112       | Borrador | 2021       | 2.00.210.0 A           | 1101C2017023                   | 13 933,15                            | 00160 2 18 3 1 0004533                                       |                           | 2                                                  |
| 0216055202000000139       | Borrador | 2021       | 2.00.300.0 D           | 1101C2017023                   | 13.933,15                            | 00160.2.18.3.1.0042090                                       |                           |                                                    |
| 0216055202000000087       | Borrador | 2021       | 2.00.100.0 RC          | 1101C2017024                   | 0,03                                 | 00160.2.17.3.4.0000086                                       |                           | 1000                                               |
| 0316055303000000110       | Borrador | 2021       | 2 00 210 0 A           | 1101C2012024                   | 0.03                                 | 00160 2 18 3 1 0004534                                       |                           |                                                    |

Ilustración 42: Listado de Errores Apertura Definitiva

|                                                                                | NISTERIO DE                                                                        | •                 |               | INFC                          | RTURA DEFINITIVA                                                                                                    |
|--------------------------------------------------------------------------------|------------------------------------------------------------------------------------|-------------------|---------------|-------------------------------|----------------------------------------------------------------------------------------------------|
| PARÁMETROS DE SEL                                                              | ECCIÓN                                                                             |                   |               |                               |                                                                                                    |
| Órgano gestor:<br>Unidad tramitadora:<br>Ejercicio:<br>Proceso:<br>Subproceso: | 10000031 -<br>1031001 - UNIDAD TR<br>2021<br>20 - CONTABILIZACIÓ<br>0 - Generación | RAMITADORA DE EXF | PEDIENTES I   |                               |                                                                                                    |
| NID                                                                            | Estado                                                                             | Código operación  | Nº expediente | Importe total<br>aplicaciones | Error                                                                                                    |
| 0216055202000000033                                                            | Borrador                                                                           | 2.00.100.0 - RC   | 1101C2019018  | 9.478,66                      | Para el documento contable 0216055202000000033 existen los siguientes errores:<br>1. Existe al menos una aplicación presupuestaria que ha superado el importe<br>establecido inicialmente.              |
| 0216055202000000034                                                            | Borrador                                                                           | 2.00.100.0 - RC   | 1101C2019006  | 13.176,90                     | Para el documento contable 0216055202000000034 existen los siguientes errores:<br>1. Existe al menos una aplicación presupuestaria que ha superado el crédito<br>pendiente de ejecutar del expediente.  |
| 0216055202000000036                                                            | Borrador                                                                           | 2.00.100.0 - RC   | 1101C2019015  | 6.316,20                      | Para el documento contable 0216055202000000036 existen los siguientes errores:<br>1. Existe al menos una aplicación presupuestaria que ha superado el importe<br>establecido inicialmente.              |
| 0216055202000000038                                                            | Borrador                                                                           | 2.00.100.0 - RC   | 1101C2019019  | 28.858,50                     | Para el documento contable 0216055202000000038 existen los siguientes errores:<br>1. Existe al menos una aplicación presupuestaria que ha superado el importe<br>establecido inicialmente.              |
| 0216055202000000039                                                            | Borrador                                                                           | 2.00.100.0 - RC   | 1101C2017024  | 0,03                          | Para el documento contable 02160552020000000039 existen los siguientes errores:<br>1. Existe al menos una aplicación presupuestaria que ha superado el crédito<br>pendiente de ejecutar del expediente. |
| 02160552020000000040                                                           | Borrador                                                                           | 2.00.100.0 - RC   | 1101C2019014  | 4.912,60                      | Para el documento contable 02160552020000000040 existen los siguientes errores:<br>1. Existe al menos una aplicación presupuestaria que ha superado el importe<br>establecido inicialmente.             |

Ilustración 43: Listado de Errores Apertura Definitiva

## Se deberá analizar cada uno de los errores para dar la solución adecuada. En el caso de duda ponerse en contacto con la IGAE.

El proceso de Apertura Definitiva de una Unidad Tramitadora, ajusta automáticamente en el ejercicio de cierre y apertura, los importes de "Datos presupuestarios" y "Datos de Asignación /Contrato" en aquellos expedientes con excesos de corriente en el ejercicio de cierre. Asimismo, en el caso de contratos centralizados también se ajustan los datos de distribución.

Para comprobar los expedientes que han sido ajustados en este proceso, se podrá **generar una extracción** en la que figuran los expedientes ajustados en el proceso de **Apertura Definitiva**. Para ello se marca la Unidad Tramitadora, se selecciona la opción de "Extracción" y se pulsa el botón **Generar Extracción**.

| Sorol                                      | 2                                                   |                                                                                                    | Ge                     | enerar<br>forme            | inicio Ayuda                         |
|--------------------------------------------|-----------------------------------------------------|----------------------------------------------------------------------------------------------------|------------------------|----------------------------|--------------------------------------|
| pertura de un                              | idades tramitadoras                                 |                                                                                                    | _                      |                            |                                      |
|                                            |                                                     | (Versión: 8.XX-SNAPSHOT Fed                                                                                                    | a actualización: 09/07 | /2020 07:23)<br>Ejercic    | io presupuestario: 20                |
| Órgano<br>gestor                           |                                                     |                                                                                                    | Ejercicio              | 2021 Estado                | APERTURA<br>POSTERIORES<br>REALIZADA |
| Informe                                    |                                                     |                                                                                                    | V                      |                            |                                      |
| Apertura de posteri<br>Apertura definitiva | ores y tramitación anticipada<br>unidad tramitadora | <ul> <li>Apertura de posteriores y tramitación<br/>anticipada</li> <li>M</li> <li>Apertura definitiva unidad tramitadora</li> <li>M</li> </ul> |                        |                            |                                      |
| Igualar importe co                         | ncesión - solicitud                                 |                                                                                                    |                        |                            |                                      |
| Actualizar datos p                         | resupuestarios subvenciones                         | 2                                                                                                    |                        |                            |                                      |
|                                            |                                                     | Unidades Tramitadoras                                                                                                    |                        |                            |                                      |
| Código                                     |                                                     | Descripción                                                                                                    |                        | Est                        | ado                                  |
| 1031001                                    | UNIDAD TRAMITADORA DE EXP                           | EDIENTES (                                                                                                    |                        | APERTURA POST<br>REALIZADA | ERIORES                              |
| 1031002                                    | OFICINA DE INFORMATICA PRE                          | UPUESTARIA                                                                                                    |                        | APERTURA POST<br>REALIZADA | ERIORES                              |
| 1031003                                    | CAJA PAGADORA                                       |                                                                                                    |                        | APERTURA POST<br>REALIZADA | ERIORES                              |
|                                            |                                                     | Ilustración 44: Generar extracción                                                                                                    |                        |                            |                                      |

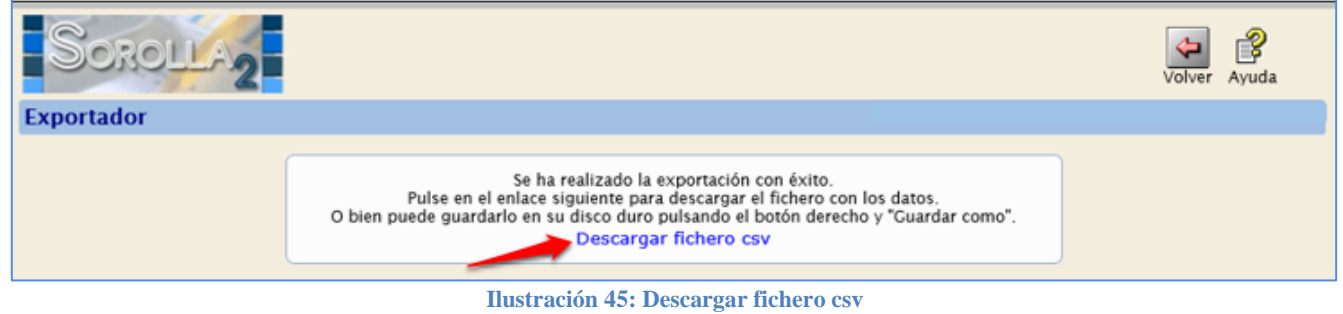

| ¿Quieres abrir o guardar export.1594284257845.csv desde deswls.central.sepg.minhac.age? | ¢ |
|-----------------------------------------------------------------------------------------|---|
| Abrir Guardar 🔻 Cancelar                                                                |   |
| Ilustración 46: Abrir o Guardar fichero CSV                                             |   |

| Órgano Gestor | Unidad Tramitadora | Expediente    | Contrato | Descripción                    | Importe      | Fecha proceso | Adjudicatario |
|---------------|--------------------|---------------|----------|--------------------------------|--------------|---------------|---------------|
| 10000031      | 1031001            | 2017/00000023 | 1        | COLABORACIÓN EN LA REALIZACI   | 39.809,00    | 01/01/2021    | C             |
| 10000031      | 1031001            | 2017/00000024 | 1        | COLABORACIÓN EN LA REALIZACI   | 47.788,95    | 01/01/2021    |               |
| 10000031      | 1031001            | 2018/0000006  | 1        | AUDITORIA CUENTAS ANUALES 20   | 126.445,00   | 01/01/2021    |               |
| 10000031      | 1031001            | 2018/0000006  | 2        | AUDITORIA DE LAS CUENTAS ANU   | 169.158,00   | 01/01/2021    |               |
| 10000031      | 1031001            | 2019/00000001 | 1        | SERVICIOS DE ASISTENCIA FUNCIÓ | 1.183.333,54 | 01/01/2021    |               |
| 10000031      | 1031001            | 2019/00000004 | 1        | GASTOS COMUNIDAD PROPIETAR     | 350.612,40   | 01/01/2021    |               |
| 10000031      | 1031001            | 2019/00000005 | 1        | GASTOS DE COMUNIDAD DE PROP    | 203.550,00   | 01/01/2021    |               |
| 10000031      | 1031001            | 2019/0000006  | 2        | LOTE 1. COLABORACIÓN EN LA RE  | 65.884,50    | 01/01/2021    |               |
| 10000031      | 1031001            | 2019/0000006  | 4        | LOTE 2. COLABORACIÓN EN LA RE  | 79.061,40    | 01/01/2021    |               |
| 10000031      | 1031001            | 2019/00000007 | 1        | REALIZACIÓN DE CONTROLES FINA  | 4.658,50     | 01/01/2021    |               |
| 10000031      | 1031001            | 2019/00000012 | 1        | REALIZACIÓN DE CONTROLES FINA  | 3.630,00     | 01/01/2021    |               |
| 10000031      | 1031001            | 2019/00000013 | 1        | REALIZACIÓN DE CONTROLES FINA  | 15.681,60    | 01/01/2021    |               |
| 10000031      | 1031001            | 2019/00000014 | 1        | CONTROLES FINANCIEROS SOBRE    | 4.912,60     | 01/01/2021    |               |
| 10000031      | 1031001            | 2019/00000015 | 1        | REALIZACIÓN CF SOBRE PROYECTO  | 6.316,20     | 01/01/2021    |               |
| 10000031      | 1031001            | 2019/00000016 | 1        | REALIZACIÓN CF SOBRE PROYECTO  | 14.036,00    | 01/01/2021    |               |
| 10000031      | 1031001            | 2019/00000018 | 1        | CONTRATOS DE SERVICIOS BASAD   | 23.696,64    | 01/01/2021    |               |
| 10000031      | 1031001            | 2019/00000019 | 1        | CONTRATO SERVICIOS BASADOS E   | 28.858,50    | 01/01/2021    |               |
| 10000031      | 1031001            | 2019/0000023  | 1        | ADHESION SEGUNDA PRORROGA      | 1.050,00     | 01/01/2021    |               |
| 10000031      | 1031001            | 2020/00000002 | 1        | EXPEDIENTE ANUAL CON EXCESOS   | 3.000,00     | 01/01/2021    |               |
| 10000031      | 1031001            | 2020/0000003  | 1        | CONTRATO, ANUAL, EXCESOS D     | 8.000,00     | 01/01/2021    | 1             |
| 10000031      | 1031001            | 2020/0000004  | 1        | CONTRATO, PLURIANUAL, EXCESO   | 12.000,00    | 01/01/2021    |               |
| 10000031      | 1031001            | 2020/00000004 | 2        | CONTRATO, PLURIANUAL, EXCESO   | 28.000,00    | 01/01/2021    |               |

#### Ilustración 47: Resultado de la extracción

La Apertura Definitiva de las Unidades Tramitadoras, se podrá anular en los siguientes casos:

- Cuando no se haya realizado la Apertura Definitiva del Órgano Gestor y,
- Cuando no se haya realizado alguna de las modificaciones siguientes en los expedientes ajustados en el proceso de la apertura:
- a. Precontabilización de documentos generados en la Apertura Definitiva,
- b. Generación de nuevos documentos contables, con alguna de las aplicaciones ajustadas en la Apertura Definitiva,
- c. Generación de pagos, con alguna de las aplicaciones ajustadas en la Apertura Definitiva,
- d. ...,

Antes de realizar, en su caso, la **Anulación de la Apertura Definitiva**, conviene obtener el informe de "Validaciones previas a la Anulación de la Apertura Definitiva de una Unidad tramitadora, en expedientes ajustados".

Este informe nos mostrará, si existen, los casos que impedirán la ejecución de la Anulación de la apertura definitiva de una UT.

Para ello, se marca la Unidad Tramitadora, se selecciona informe y se pulsa el botón **Generar** Informe.

| S                | OROLI                                                      | -2                                                                                                    |                                        | enerar<br>forme              | enerar<br>tracción              | nicio Ayuda                                       |
|------------------|------------------------------------------------------------|----------------------------------------------------------------------------------------------------|----------------------------------------|------------------------------|---------------------------------|---------------------------------------------------|
| Apertu           | ura de uni                                                 | dades tramitadoras                                                                                                    |                                        |                              |                                 |                                                   |
|                  |                                                            | (Versión: 8.XX-SNAPSHOT Fecha a                                                                                                    | actualización: 09/07<br>Se están mostr | 7/2020 07:23<br>ando las uni | )<br>Ejercicio<br>Jades tramita | presupuestario: 2021<br>doras activas e inactivar |
| Órgan<br>gestor  | r _                                                        |                                                                                                    | Ejercicio                              | 2021                         | Estado                          | APERTURA<br>POSTERIORES<br>REALIZADA              |
| Inform<br>Extrac | ne Contat<br>Contat<br>Contat<br>Contat<br>Docum<br>Valida | ilización de la primera anualidad posteriores<br>ilización de excesos de posteriores<br>ilización de excesos de cramitación anticipada<br>ilización de excesos de corriente<br>ientos resto de anualidades traducidas<br>incere orexina o la anualidades traducidas | utadar.                                |                              | -                               | হ                                                 |
| Aperti           | ura de posterior                                           | anticipada<br>es y tramitación anticipada 🛛 🐨 🔀 減                                                                                                    |                                        |                              |                                 |                                                   |
|                  |                                                            | Apertura definitiva unidad tramitadora                                                                                                    |                                        |                              |                                 |                                                   |
| Aperti           | ura definitiva un                                          | idad tramitadora 🐨 🖉 🕼                                                                                                    |                                        |                              |                                 |                                                   |
| iguaia           | ar importe conc                                            |                                                                                                    |                                        |                              |                                 |                                                   |
| Actos            | nzar datos pre                                             | Unidades Tramitadoras                                                                                                    |                                        |                              |                                 |                                                   |
|                  | Código                                                     | Descripción                                                                                                    |                                        |                              | Est                             | ado                                               |
|                  | 1031001                                                    | UNIDAD TRAMITADORA DE EXPEDIENTES                                                                                                    |                                        | APER                         | TURA POST                       | ERIORES                                           |
| 10               | 1031002                                                    | OFICINA DE INFORMATICA PRESUPUESTARIA                                                                                                    |                                        | APER                         | TURA POST                       | ERIORES                                           |
|                  | 1031003                                                    | CAJA PAGADORA                                                                                                    |                                        | APER                         | TURA POST                       | ERIORES                                           |

Ilustración 48: Seleccionar Informe

|                                                                                                    | ISTERIO DE HACIENDA                                                                                                    | VALIDACI<br>ANULACIÓ<br>DEFINITI<br>TRAMITADO                                                                                                    | ONES PREVIAS A LA<br>ON DE LA APERTURA<br>VA DE UNA UNIDAD<br>ORA, EN EXPEDIENTES<br>DUSTADOS                                                      |
|----------------------------------------------------------------------------------------------------|----------------------------------------------------------------------------------------------------|----------------------------------------------------------------------------------------------------|----------------------------------------------------------------------------------------------------|
| ARÁMETROS DE SELEC                                                                                                    | CIÓN                                                                                                    |                                                                                                    |                                                                                                    |
| organo gestor:                                                                                                    | 10000031 - INTERVENCIÓN                                                                                                    | GENERAL DE LA ADMINI                                                                                                    | STRACIÓN DEL ESTADO                                                                                                    |
| Inidad tramitadora:                                                                                                    | 1031001 - UNIDAD TRAMITA                                                                                                    | DORA DE EXPEDIENTES                                                                                                    | DE LA IGAE                                                                                                    |
| El resultado del proc                                                                                                    | eso de validaciones es:                                                                                                    |                                                                                                    |                                                                                                    |
| Existen documento<br>ejercicio de apertura                                                                                                    | s de apertura en estado distin                                                                                                    | to a borrador para los                                                                                                    | expedientes ajustados en el                                                                                                    |
| Existen documento                                                                                                    | s fase RC en el ejercicio de ap                                                                                                    | ertura con aplicacione                                                                                                    | s de contrato que se han                                                                                                    |
| 031001 - UNIDAD                                                                                                    | O TRAMITADORA DE EXPED                                                                                                    | IENTES DE LA IGAI                                                                                                    | E                                                                                                    |
| ANUIACIÓN<br>031001 - UNIDAD<br>XISTEN DOCUMENT<br>JUSTADOS EN EL EJ<br>Expediente                                                                                                    | O TRAMITADORA DE EXPED                                                                                                    | DIENTES DE LA IGAI<br>DISTINTO A BORRAI                                                                                                    | DOR PARA LOS EXPEDIENTES<br>Código de Operación                                                                                                    |
| anulación<br>031001 - UNIDAD<br>XISTEN DOCUMENT<br>JUSTADOS EN EL EJ<br>Expediente<br>2020/000000                                                                                                    | OS DE APERTURA EN ESTADO<br>ERCICIO DE APERTURA<br>02 0216055                                                                                                    | DISTINTO A BORRAD                                                                                                    | Código de Operación<br>2.00.100.0                                                                                                    |
| anulación<br>031001 - UNIDAD<br>XISTEN DOCUMENT<br>JUSTADOS EN EL EJ<br>Expediente<br>2020/000000<br>2020/000000                                                                                                    | O TRAMITADORA DE EXPED                                                                                                    | NID<br>202100000099                                                                                                    | Código de Operación<br>2.00.100.0<br>2.00.100.0                                                                                                    |
| anulación<br>031001 - UNIDAD<br>XISTEN DOCUMENT<br>JUSTADOS EN EL EJ<br>Expediente<br>2020/000000<br>2020/000000<br>XISTEN DOCUMENT<br>E HAN MODIFICADO<br>Expediente<br>2020/000000                                          | O TRAMITADORA DE EXPED<br>OS DE APERTURA EN ESTADO<br>ERCICIO DE APERTURA<br>02 0216055<br>03 0216055<br>05 FASE RC EN EL EJERCICIO<br>ON FASE RC EN EL EJERCICIO<br>ON FASE RC EN EL EJ | DISTINTO A BORRAG                                                                                                    | Código de Operación<br>2.00.100.0<br>2.00.100.0<br>APLICACIONES DE CONTRATO QU<br>Código de Operación<br>2.00.100.0                                |
| ANUIACIÓN<br>031001 - UNIDAD<br>XISTEN DOCUMENT<br>JUSTADOS EN EL EJ<br>Expediente<br>2020/000000<br>2020/000000<br>XISTEN DOCUMENT<br>E HAN MODIFICADO<br>Expediente<br>2020/0000000<br>XISTEN PAGOS CON<br>ERMITE LA ANULAC | OS DE APERTURA EN ESTADO<br>ERCICIO DE APERTURA<br>0<br>02 0216055<br>03 0216055<br>03 0216055<br>05 FASE RC EN EL EJERCICIO<br>04 0216055<br>04 0216055                                                                                                    | DISTINTO A BORRAG                                                                                                    | Código de Operación<br>2.00.100.0<br>2.00.100.0<br>APLICACIONES DE CONTRATO QU<br>Código de Operación<br>2.00.100.0<br>FICADO EN EL AJUSTE Y NO SE |
| anulación<br>031001 - UNIDAD<br>XISTEN DOCUMENT<br>JUSTADOS EN EL EJ<br>Expediente<br>2020/000000<br>2020/000000<br>XISTEN DOCUMENT<br>E HAN MODIFICADO<br>Expediente<br>2020/0000000<br>(ISTEN PAGOS CON<br>ERMITE LA ANULAC | O TRAMITADORA DE EXPED<br>OS DE APERTURA EN ESTADO<br>DECICIO DE APERTURA<br>0<br>02 0216055<br>03 0216055<br>03 0216055<br>05 FASE RC EN EL EJERCICIO<br>0 EN EL AJUSTE Y NO SE PERM<br>04 0216055<br>04 0216055<br>04 0216055<br>04 0216055<br>04 0216055<br>04 0216055<br>05 CONTRAT                                                                                                    | IENTES DE LA IGAI<br>DISTINTO A BORRAG<br>NID<br>2021000000095<br>2021000000099<br>DE APERTURA CON A<br>MID<br>2021000000099<br>DE APERTURA CON A<br>MID<br>2021000000140 | Código de Operación<br>2.00.100.0<br>2.00.100.0<br>APLICACIONES DE CONTRATO QU<br>Código de Operación<br>2.00.100.0<br>FICADO EN EL AJUSTE Y NO SE |

Ilustración 49: Informe de validaciones

En caso de salir alguno de estos errores, habrá que subsanarlo.

Solo si el informe sale sin errores, se podrá proceder a la Anulación de la Apertura Definitiva de la Unidad Tramitadora.

Una vez que todas las Unidades Tramitadoras están en estado **Apertura Definitiva Realizada**, para realizar la Apertura Definitiva del **ÓRGANO GESTOR** desde el punto de menú:

Presupuesto > Gestión

Se pulsa Apertura definitiva.

Este paso no tiene marcha atrás.

#### GUÍA PROCESOS DE CIERRE Y APERTURA

|    | So        | ROLL         | 2           |               | Listado<br>apls. corriente sit                  | Listado Anular<br>uación UTs apertura | Apertura<br>definitiva<br>descripcio | r Inicio Ayuda            |
|----|-----------|--------------|-------------|---------------|-------------------------------------------------|---------------------------------------|--------------------------------------|---------------------------|
| Ge | stión     | Presupue     | sto - Carga | 1             |                                                 |                                       |                                      |                           |
|    |           |              |             |               | (Versión: 8 XX-S                                | NAPSHOT Fecha actualizad              | tión: 14/01/2020 07:24)              |                           |
|    | _         |              |             |               |                                                 | See                                   | tán mostrando las unidades           | Ejercicio presupuestario: |
|    |           |              |             |               |                                                 | 00.03                                 | nan mostrando las amadade.           |                           |
|    | Ejercicio | •            | 2021 🗸      |               |                                                 |                                       |                                      |                           |
|    | Estado p  | resupuesto:  | APERTURA PO | STERIORES REA | LIZADA                                          |                                       |                                      |                           |
|    |           |              |             |               |                                                 |                                       |                                      |                           |
| 6  | rgánica   | s Programas  | Económicas  | Anlicaciones  | Aplicaciones vinculantes                        |                                       |                                      |                           |
| Ľ  | rgamea    |              |             | Apricaciónico |                                                 |                                       |                                      |                           |
|    | Fiercici  | o aplicación | 2021        |               | Alta Dénina (a de 2 (Files (52)                 |                                       | Tamai                                | ño de nágina 🗔 🕟          |
|    | Ljoreio   | oupilicación | 2021        |               | Pagina 1 de 3 (Filas.53)                        |                                       |                                      | 20 L                      |
|    | Nº fila   |              |             | Aplicación    | presupuestaria                                  | Crédito inicial                       | C. distribuido unidades              | C. del cajero ACF         |
|    |           | Orgánicas    | Programas   | Económicas    | Descripción                                     | 1 00 000 00                           | trainitadoras                        |                           |
|    | 1         | 15.11        | 931N        | 162.00        | Formación y perfeccionamiento del personal      | 86.390,00                             | 0,00                                 |                           |
|    | 2         | 15.11        | 931N        | 206           | Arrendamientos equipos para procesos de info    | 21.700,00                             | 0,00                                 | 22.500.0                  |
|    | 3         | 15.11        | 931N        | 212           | Edificios y otras construcciones                | 253.490,00                            | 0,00                                 | 22.500,0                  |
|    | 4         | 15.11        | 931N        | 213           | Maquinaria, instalaciones y utillaje            | 1/9.850,00                            | 0,00                                 | 0,0                       |
|    | 5         | 15.11        | 931N        | 215           | Mobiliario y enseres                            | 0,00                                  | 0,00                                 | 0,0                       |
|    | 6         | 15.11        | 931N        | 216           | Equipos para procesos de la información         | 4.176.620,00                          | 0,00                                 | 0,0                       |
|    | 7         | 15.11        | 931N        | 220.00        | Ordinario no inventariable                      | 0,00                                  | 0,00                                 | 26.000,0                  |
|    | 8         | 15.11        | 931N        | 220.01        | Prensa, revistas, libros y otras publicaciones  | 23.900,00                             | 0,00                                 | 0,0                       |
|    | 9         | 15.11        | 931N        | 220.02        | Material informático no inventariable           | 62.030,00                             | 0,00                                 | 0,0                       |
|    | 10        | 15.11        | 931N        | 221.11        | Suministros de repuestos de maquinaria          | 5.620,00                              | 0,00                                 | 0,0                       |
|    | 11        | 15.11        | 931N        | 221.12        | Sum. de material electrónico, eléctrico y de co | 21.710,00                             | 0,00                                 | 0,0                       |
|    | 12        | 15.11        | 931N        | 221.99        | Otros suministros                               | 0,00                                  | 0,00                                 | 0,0                       |
|    | 13        | 15.11        | 931N        | 222.00        | Servicios de telecomunicaciones                 | 220.000,00                            | 0,00                                 |                           |
|    | 14        | 15.11        | 931N        | 226.02        | Publicidad y propaganda                         | 0,00                                  | 0,00                                 | 0,0                       |
|    | 15        | 15.11        | 931N        | 226.06        | Reuniones, conferencias y cursos                | 0.00                                  | 0.00                                 | 0.0                       |

Ilustración 50: Apertura Definitiva del Órgano Gestor

## El estado del Órgano Gestor pasará a Apertura Definitiva Realizada

# 7 PASO 7: CONTABILIZACIÓN DE LOS DOCUMENTOS GENERADOS EN LA APERTURA DEFINITIVA

Desde el ejercicio 2021.

Como UNIDAD TRAMITADORA desde el punto de menú:

Presupuesto > Apertura presupuestaria

En el proceso de **Apertura Definitiva**, todos los **Documentos de Excesos de Corriente** se generan en estado "Borrador".

Presupuesto > Apertura presupuestaria

Se pulsa el botón Validar (Contabilización de excesos de corriente).

| SOROLLA2                                                                                                    |                                       |                                                  | G                                       | enerar<br>forme            | Generar<br>Stracción              | nicio Ayuda                                   |
|----------------------------------------------------------------------------------------------------|---------------------------------------|--------------------------------------------------|-----------------------------------------|----------------------------|-----------------------------------|-----------------------------------------------|
| pertura de unidad tramitadora                                                                                                    |                                       |                                                  |                                         | ionne e                    |                                   |                                               |
|                                                                                                    |                                       | (Versión: 8.XX-SNAPSHOT F                        | Fecha actualización: 10/0<br>Se están r | 7/2020 07:2<br>mostrando l | 3)<br>Ejercicio<br>os órganos ger | presupuestario: 2020<br>stores activos e inac |
| Órgano                                                                                                    | V                                     |                                                  | Ejercicio                               | 2020                       | Estado                            | APERTURA<br>DEFINITIVA<br>REALIZADA           |
| Unidad Tramitadora                                                                                                    |                                       |                                                  | Ejercicio                               | 2020                       | Estado                            | APERTURA<br>DEFINITIVA<br>REALIZADA           |
| Informe                                                                                                    |                                       |                                                  | ~                                       |                            |                                   |                                               |
| Extracción                                                                                                    |                                       |                                                  |                                         |                            |                                   | ল                                             |
| Apertura de                                                                                                    | posteriore                            | s y tramitación a                                | nticinada                               |                            |                                   |                                               |
| Generación de posteriores y tramitación anticipada                                                                                                    | Û#                                    | REALIZADA                                        | incipudu -                              |                            |                                   |                                               |
| Generación de posteriores y tramitación anticipada<br>Contabilización de posteriores y tramitación anticipada                                                                                                    | iðð<br>V                              | REALIZADA                                        | in ciputu                               |                            |                                   |                                               |
| Generación de posteriores y tramitación anticipada<br>Contabilización de posteriores y tramitación anticipada<br>Apertu                                                                                                    | 👼                                     | REALIZADA<br>a unidad tramitad                   | dora                                    |                            |                                   |                                               |
| Generación de posteriores y tramitación anticipada<br>Contabilización de posteriores y tramitación anticipada<br>Apertu<br>Generación de excesos corriente                                                                                                  | ्रेम<br>ब्र<br>ra definitiv<br>स्त्रि | REALIZADA<br>a unidad tramitad<br>REALIZADA      | dora                                    |                            |                                   |                                               |
| Generación de posteriores y tramitación anticipada<br>Contabilización de posteriores y tramitación anticipada<br>Apertu<br>Generación de excesos corriente<br>Igualar importe concesión - solicitud                                                         | ास<br>ब्र<br>na definitiv             | REALIZADA<br>a unidad tramitad<br>REALIZADA      | dora                                    |                            |                                   |                                               |
| Generación de posteriores y tramitación anticipada<br>Contabilización de posteriores y tramitación anticipada<br><b>Apertu</b><br>Generación de excesos corriente<br>Igualar importe concesión - solicitud<br>Actualizar datos presupuestarios subvenciones | ोस<br>्र<br>ra definitiv<br>लिए       | REALIZADA<br>a unidad tramitad<br>REALIZADA<br>2 | dora                                    |                            |                                   |                                               |

Ilustración 51: Validar contabilización de excesos de corriente

En primer lugar, la precontabilización de los Documentos de Excesos de Corriente se realiza desde este punto de menú.

Para ello se marca el documento, se habilita el campo "Nº de operación de enlace",

Se borra la raíz si corresponde y, a continuación, se pulsa el botón Precontabilizar.

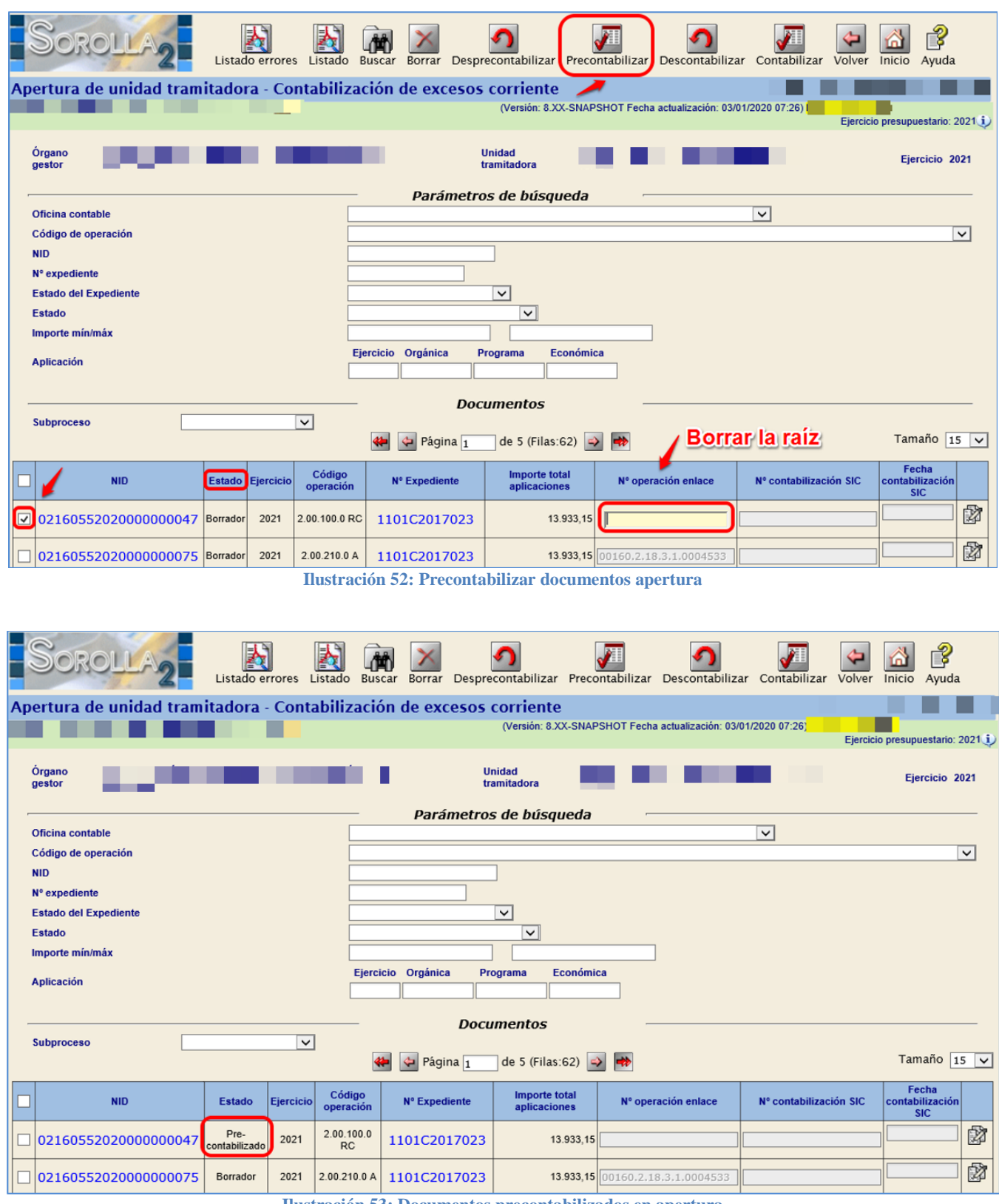

Ilustración 53: Documentos precontabilizados en apertura

Una vez precontabilizado el documento se procede a "contabilizarlo".

Para "contabilizar" este documento se marca y, se habilita el campo "Nº contabilización SIC" y "Fecha de contabilización SIC": Se rellena este campo con el número y la fecha correspondientes.

A continuación, se pulsa el botón Contabilizar

| SOROLLA2 Listado errores List                      | ado Buscar Borrar Desprecontabilizar Preconta            | ibilizar Descontabilizar Contabilizar Volver Inicio Ayuda |  |  |  |  |
|----------------------------------------------------|----------------------------------------------------------|-----------------------------------------------------------|--|--|--|--|
| Apertura de unidad tramitadora - Contab            | (Versión: 8.XX-SNAPSHC                                   | OT Fecha actualización: 03/01/2020 07:26)                 |  |  |  |  |
| Órgano<br>gestor                                   | Unidad<br>tramitadora                                    | Ejercicio 2021                                            |  |  |  |  |
|                                                    | Parámetros de búsqueda                                   |                                                           |  |  |  |  |
| Oficina contable                                   |                                                          | V                                                         |  |  |  |  |
| NID                                                |                                                          | <b>V</b>                                                  |  |  |  |  |
| N° expediente                                      |                                                          |                                                           |  |  |  |  |
| Estado del Expediente                              |                                                          |                                                           |  |  |  |  |
| Estado                                             | <br>                                                     |                                                           |  |  |  |  |
| Importe mín/máx                                    |                                                          |                                                           |  |  |  |  |
| Aplicación                                         | Ejercicio Orgánica Programa Económica                    | ]                                                         |  |  |  |  |
|                                                    | Documentos                                               |                                                           |  |  |  |  |
| Subproceso                                         |                                                          |                                                           |  |  |  |  |
|                                                    | 🖇 🔄 Página 👖 de 5 (Filas:62) 🛶                           | Tamaño 15 🗸                                               |  |  |  |  |
| NID Estado Ejercicio o                             | Código peración Nº Expediente Importe total aplicaciones | Nº operación enlace Nº contabilización SIC                |  |  |  |  |
| © 0216055202000000047 Pre-<br>contabilizado 2021 2 | .00.100.0<br>RC 1101C2017023 13.933,15                   | 00160.2.20.3.1.0000010 01/01/2021                         |  |  |  |  |
| 0216055202000000075 Borrador 2021 2.0              | 00.210.0 A 1101C2017023 13.933,15 00                     | 160.2.18.3.1.0004533                                      |  |  |  |  |
| Ilus                                               | stración 54: Contabilizar documentos o                   | en apertura                                               |  |  |  |  |

En el caso de que no se vayan a contabilizar los documentos de Excesos de Corriente, se marca el documento en "Estado Borrador" y se pulsa **Borrar**.

| Sorolla <sub>2</sub>                    | Listado er    | rores L   | istado Bus          | ar Borrar Despre  | <b>9</b><br>contabilizar F   | Precontabilizar | <b>O</b> escontabilizar | Contabilizar V     | /olver Inicio          | <b>P</b> Ayuda         |
|-----------------------------------------|---------------|-----------|---------------------|-------------------|------------------------------|-----------------|-------------------------|--------------------|------------------------|------------------------|
| Apertura de unidad tran                 | itadora -     | Conta     | bilizació           | ón de excesos (   | corriente                    |                 | antunlinanián 02/04     | 0000 07:00         |                        |                        |
| _                                       |               |           |                     | 1                 | (version: o.XA-              | SNAPSHUT Fecha  | actualización: 03/01    | /2020 07:26)       | Ejercicio presupu      | iestario: 2021 🧿       |
| Órgano<br>gestor                        |               |           |                     | Ui<br>tra         | nidad<br>amitadora           |                 |                         |                    | Eje                    | rcicio 2021            |
| ·                                       |               |           |                     | Parámetros        | s de búsque                  | eda –           |                         |                    |                        |                        |
| Oficina contable<br>Código de operación |               |           |                     |                   |                              |                 |                         | ~                  |                        |                        |
| NID                                     |               |           |                     |                   |                              |                 |                         |                    |                        |                        |
| Nº expediente                           |               |           |                     |                   |                              |                 |                         |                    |                        |                        |
| Estado del Expediente                   |               |           |                     |                   | ✓                            |                 |                         |                    |                        |                        |
| Estado<br>Importe mín/máx               |               |           |                     |                   |                              |                 |                         |                    |                        |                        |
| Aplicación                              |               |           | Ejerci              | icio Orgánica Pro | ograma Eco                   | nómica          |                         |                    |                        |                        |
| , pilousion                             |               |           |                     |                   |                              |                 |                         |                    |                        |                        |
|                                         |               |           |                     | Docu              | mentos                       | -               |                         |                    |                        |                        |
| Subproceso                              |               | ~         | 4                   | 🌳  Página 1       | de 5 (Filas:62               | 2) 🌛 Þ          |                         |                    | Tan                    | año 15 🗸               |
| NID                                     | Estado        | Ejercicio | Código<br>operación | N° Expediente     | Importe tota<br>aplicaciones | N° oper         | ación enlace            | Nº contabilización | n SIC contabi<br>SIC S | cha<br>ilización<br>IC |
| 0216055202000000047                     | Contabilizado | 2021      | 2.00.100.0<br>RC    | 1101C2017023      | 13.93                        | 33,15           |                         | 0160.2.20.3.1.000  | 01/01                  | /2020                  |
| 0216055202000000075                     | Borrador      | 2021      | 2.00.210.0 A        | 1101C2017023      | 13.93                        | 33,15 00160.2.1 | 8.3.1.0004533           |                    |                        |                        |
| 0216055202000000093                     | Borrador      | 2021      | 2.00.300.0 D        | 1101C2017023      | 13.93                        | 33,15 00160.2.1 | 8.3.1.0042090           |                    |                        |                        |
| 0216055202000000051                     | Borrador      | 2021      | 2.00.100.0<br>RC    | 1101C2017024      |                              | 0,03 00160.2.1  | 7.3.4.0000086           |                    |                        |                        |

Ilustración 55: Eliminar documentos en borrador

## 8 PASO 8: CIERRE DEFINITIVO

Desde el ejercicio 2020.

Como ÓRGANO GESTOR desde el punto de menú:

Presupuesto > Gestión

#### Cambiar el ejercicio en la pantalla porque por defecto muestra el ejercicio en curso.

#### Pulsar el botón Cierre Definitivo

| 9          |                                                      | ROLLA                                                                                           | 2                                                            |                                                                                                    | Listado<br>apls. corrient                                                                                                    | Listado<br>e situación UTs                                                                            | re definitivo<br>descripci                                  | ar<br>ones Inicio Ayuda                                           |
|------------|------------------------------------------------------|-------------------------------------------------------------------------------------------------|--------------------------------------------------------------|----------------------------------------------------------------------------------------------------|----------------------------------------------------------------------------------------------------|----------------------------------------------------------------------------------------------------|-------------------------------------------------------------|-------------------------------------------------------------------|
| Gest       | ión                                                  | Presupues                                                                                       | to - Carga                                                   |                                                                                                    |                                                                                                    |                                                                                                    |                                                             |                                                                   |
|            |                                                      |                                                                                                 |                                                              |                                                                                                    | (Versión: 8.XX-SN/                                                                                                    | APSHOT Fecha actualizació                                                                             | n: 03/01/2020 07:26)                                        | Fiornicia procupulatoria: 1                                       |
| Eje<br>Est | ercicio<br>tado pi                                   | resupuesto:                                                                                     | 2020 V                                                       | Cambia<br>ENTE REALIZADO                                                                               | ar el ejercicio                                                                                                    |                                                                                                    |                                                             |                                                                   |
| Orgá       | ánicas                                               | Programas                                                                                       | Económicas                                                   | Aplicaciones A                                                                                         | plicaciones vinculantes                                                                                                    |                                                                                                    |                                                             |                                                                   |
| Eje        | ercicio                                              | o aplicación [                                                                                  | 2020 🗸                                                       | Antionation                                                                                            | 🔄 Página 🔟 de 3 (Filas:53)                                                                                                    | ≥ ₱                                                                                                   | Tam                                                         | año de página 20 🔽                                                |
| N          | lº fila                                              | Orgánicas                                                                                       | Programas                                                    | Aplicacion j                                                                                           | Descrinción                                                                                                    | Crédito inicial                                                                                       | C. distribuido unidades<br>tramitadoras                     | C. del cajero ACF                                                 |
|            | 1                                                    | 15.11                                                                                           | 931N                                                         | 162.00                                                                                                 | Formación y perfeccionamiento del personal                                                                                                    | 86.390,00                                                                                             | 0,00                                                        |                                                                   |
|            | 2                                                    | 15.11                                                                                           | 931N                                                         | 206                                                                                                    | Arrendamientos equipos para procesos de inform                                                                                                    | 21.700,00                                                                                             | 0,00                                                        |                                                                   |
|            | 3                                                    | 15.11                                                                                           | 931N                                                         | 212                                                                                                    | Edificios y otras construcciones                                                                                                    | 253.490,00                                                                                            | 0,00                                                        | 22.500,00                                                         |
|            | 4                                                    | 15.11                                                                                           | 931N                                                         | 213                                                                                                    | Maquinaria, instalaciones y utillaje                                                                                                    | 179.850,00                                                                                            | 0,00                                                        | 0,00                                                              |
|            | 5                                                    | 15.11                                                                                           |                                                              |                                                                                                    | L                                                                                                    |                                                                                                    |                                                             |                                                                   |
|            |                                                      |                                                                                                 | 931N                                                         | 215                                                                                                    | Mobiliario y enseres                                                                                                    | 0,00                                                                                                  | 0,00                                                        | 0,00                                                              |
|            | 6                                                    | 15.11                                                                                           | 931N<br>931N                                                 | 215<br>216                                                                                             | Mobiliario y enseres<br>Equipos para procesos de la información                                                                                                    | 0,00 4.176.620,00                                                                                     | 0,00                                                        | 0,00                                                              |
|            | 6<br>7                                               | 15.11<br>15.11                                                                                  | 931N<br>931N<br>931N                                         | 215<br>216<br>220.00                                                                                   | Mobiliario y enseres<br>Equipos para procesos de la información<br>Ordinario no inventariable                                                                                                    | 0,00<br>4.176.620,00<br>0,00                                                                          | 0,00<br>0,00<br>0,00                                        | 0,00<br>0,00<br>26.000,00                                         |
|            | 6<br>7<br>8                                          | 15.11<br>15.11<br>15.11                                                                         | 931N<br>931N<br>931N<br>931N<br>931N                         | 215<br>216<br>220.00<br>220.01                                                                         | Mobiliario y enseres<br>Equipos para procesos de la información<br>Ordinario no inventariable<br>Prensa, revistas, libros y otras publicaciones                                                                                                    | 0,00<br>4.176.620,00<br>0,00<br>23.900,00                                                             | 0,00<br>0,00<br>0,00<br>0,00                                | 0,00<br>0,00<br>26.000,00<br>0,00                                 |
|            | 6<br>7<br>8<br>9                                     | 15.11<br>15.11<br>15.11<br>15.11                                                                | 931N<br>931N<br>931N<br>931N<br>931N<br>931N                 | 215<br>216<br>220.00<br>220.01<br>220.02                                                               | Mobiliario y enseres         Equipos para procesos de la información         Ordinario no inventariable         Prensa, revistas, libros y otras publicaciones         Material informático no inventariable                                                                                                    | 0,00<br>4.176.620,00<br>0,00<br>23.900,00<br>62.030,00                                                | 0,00<br>0,00<br>0,00<br>0,00<br>0,00                        | 0,00<br>0,00<br>26.000,00<br>0,00<br>0,00                         |
|            | 6<br>7<br>8<br>9<br>10                               | 15.11<br>15.11<br>15.11<br>15.11<br>15.11<br>15.11                                              | 931N<br>931N<br>931N<br>931N<br>931N<br>931N<br>931N         | 215<br>216<br>220.00<br>220.01<br>220.02<br>221.11                                                     | Mobiliario y enseres         Equipos para procesos de la información         Ordinario no inventariable         Prensa, revistas, libros y otras publicaciones         Material informático no inventariable         Suministros de repuestos de maquinaria                                                                                                    | 0,00<br>4.176.620,00<br>0,00<br>23.900,00<br>62.030,00<br>5.620,00                                    | 0,00<br>0,00<br>0,00<br>0,00<br>0,00<br>0,00                | 0,00<br>0,00<br>26.000,00<br>0,00<br>0,00<br>0,00                 |
|            | 6<br>7<br>8<br>9<br>10<br>11                         | 15.11<br>15.11<br>15.11<br>15.11<br>15.11<br>15.11<br>15.11                                     | 931N<br>931N<br>931N<br>931N<br>931N<br>931N<br>931N         | 215           216           220.00           220.01           220.02           221.11           221.12 | Mobiliario y enseres         Equipos para procesos de la información         Ordinario no inventariable         Prensa, revistas, libros y otras publicaciones         Material informático no inventariable         Suministros de repuestos de maquinaria         Sum. de material electrónico, eléctrico y de comu                                                                                                    | 0,00<br>4.176.620,00<br>23.900,00<br>62.030,00<br>5.620,00<br>21.710,00                               | 0,00<br>0,00<br>0,00<br>0,00<br>0,00<br>0,00<br>0,00        | 0,00<br>0,00<br>26.000,00<br>0,00<br>0,00<br>0,00                 |
|            | 6<br>7<br>8<br>9<br>10<br>11<br>12                   | 15.11<br>15.11<br>15.11<br>15.11<br>15.11<br>15.11<br>15.11<br>15.11                            | 931N<br>931N<br>931N<br>931N<br>931N<br>931N<br>931N<br>931N | 215<br>216<br>220.00<br>220.01<br>220.02<br>221.11<br>221.12<br>221.99                                 | Mobiliario y enseres         Equipos para procesos de la información         Ordinario no inventariable         Prensa, revistas, libros y otras publicaciones         Material informático no inventariable         Suministros de repuestos de maquinaria         Sum. de material electrónico, eléctrico y de comu         Otros suministros                                                                                                    | 0,00<br>4.176.620,00<br>23.900,00<br>62.030,00<br>5.620,00<br>21.710,00<br>0,00                       | 0,00<br>0,00<br>0,00<br>0,00<br>0,00<br>0,00<br>0,00<br>0,0 | 0,00<br>0,00<br>26.000,00<br>0,00<br>0,00<br>0,00<br>0,00         |
|            | 6<br>7<br>8<br>9<br>10<br>11<br>12<br>13             | 15.11<br>15.11<br>15.11<br>15.11<br>15.11<br>15.11<br>15.11<br>15.11<br>15.11                   | 931N<br>931N<br>931N<br>931N<br>931N<br>931N<br>931N<br>931N | 215<br>216<br>220.00<br>220.01<br>220.02<br>221.11<br>221.12<br>221.99<br>222.00                       | Mobiliario y enseres         Equipos para procesos de la información         Ordinario no inventariable         Prensa, revistas, libros y otras publicaciones         Material informático no inventariable         Suministros de repuestos de maquinaria         Sum. de material electrónico, eléctrico y de comu         Otros suministros         Servicios de telecomunicaciones                                                                          | 0,00<br>4.176.620,00<br>23.900,00<br>62.030,00<br>5.620,00<br>21.710,00<br>0,00<br>220.000,00         | 0,00<br>0,00<br>0,00<br>0,00<br>0,00<br>0,00<br>0,00<br>0,0 | 0,00<br>0,00<br>26.000,00<br>0,00<br>0,00<br>0,00<br>0,00         |
|            | 6<br>7<br>8<br>9<br>10<br>11<br>12<br>13<br>14       | 15.11<br>15.11<br>15.11<br>15.11<br>15.11<br>15.11<br>15.11<br>15.11<br>15.11<br>15.11          | 931N<br>931N<br>931N<br>931N<br>931N<br>931N<br>931N<br>931N | 215<br>216<br>220.00<br>220.01<br>220.02<br>221.11<br>221.12<br>221.99<br>222.00<br>226.02             | Mobiliario y enseres         Equipos para procesos de la información         Ordinario no inventariable         Prensa, revistas, libros y otras publicaciones         Material informático no inventariable         Suministros de repuestos de maquinaria         Sum. de material electrónico, eléctrico y de com         Otros suministros         Servicios de telecomunicaciones         Publicidad y propaganda                                           | 0,00<br>4.176.620,00<br>23.900,00<br>62.030,00<br>5.620,00<br>21.710,00<br>0,00<br>220.000,00<br>0,00 | 0,00<br>0,00<br>0,00<br>0,00<br>0,00<br>0,00<br>0,00<br>0,0 | 0,00<br>0,00<br>26.000,00<br>0,00<br>0,00<br>0,00<br>0,00<br>0,00 |
|            | 6<br>7<br>8<br>9<br>10<br>11<br>12<br>13<br>14<br>15 | 15.11<br>15.11<br>15.11<br>15.11<br>15.11<br>15.11<br>15.11<br>15.11<br>15.11<br>15.11<br>15.11 | 931N<br>931N<br>931N<br>931N<br>931N<br>931N<br>931N<br>931N | 215<br>216<br>220.00<br>220.01<br>220.02<br>221.11<br>221.12<br>221.99<br>222.00<br>226.02<br>226.06   | Mobiliario y enseres         Equipos para procesos de la información         Ordinario no inventariable         Prensa, revistas, libros y otras publicaciones         Material informático no inventariable         Suministros de repuestos de maquinaria         Sum. de material electrónico, eléctrico y de com.         Otros suministros         Servicios de telecomunicaciones         Publicidad y propaganda         Reuniones, conferencias y cursos | 0,00<br>4.176.620,00<br>23.900,00<br>62.030,00<br>5.620,00<br>21.710,00<br>0,00<br>220.000,00<br>0,00 | 0,00<br>0,00<br>0,00<br>0,00<br>0,00<br>0,00<br>0,00<br>0,0 | 0,00<br>0,00<br>26,000,00<br>0,00<br>0,00<br>0,00<br>0,00         |

Ilustración 56: Cambiar de ejercicio y pulsa cierre definitivo

El estado del presupuesto pasará a Cierre Definitivo Realizado

### GUÍA PROCESOS DE CIERRE Y APERTURA

| Ges                                                                  | SO<br>tión | ROLLA                                                                            | 2<br>to - Carga |                | i                                                | Listado<br>apls. corriente | Listado<br>situación UT | Anular Gua<br>s cierre descrip        | rdar<br>pociones | Ayuda           |
|----------------------------------------------------------------------|------------|----------------------------------------------------------------------------------|-----------------|----------------|--------------------------------------------------|----------------------------|-------------------------|---------------------------------------|------------------|-----------------|
|                                                                      |            |                                                                                  |                 |                | SNAPSHOT Fech                                    | a actualización: 0         | 3/01/2020 07:26)        |                                       |                  |                 |
| Ejercicio presupueso Estado presupuesto: CIERRE DEFINITIVO REALIZADO |            |                                                                                  |                 |                |                                                  |                            |                         |                                       |                  | esupuestario: 2 |
| Org                                                                  | jánicas    | Programas                                                                        | Económicas      | Aplicaciones A | plicaciones vinculantes                          |                            |                         |                                       |                  |                 |
| Ę                                                                    | jercici    | ercicio aplicación 2020 V 🙀 🔄 Página 1 de 3 (Filas:53) 🕑 📂 Tamaño de página 20 🔹 |                 |                |                                                  |                            |                         |                                       |                  |                 |
|                                                                      | Nº fila    | Orgánicas                                                                        | Programas       | Económicas     | Descripción                                      | Crédito                    | inicial C               | . distribuido unidade<br>tramitadoras | S C. del caje    | ro ACF          |
|                                                                      | 1          | 15.11                                                                            | 931N            | 162.00         | Formación y perfeccionamiento del personal       |                            | 86.390,00               | 0,                                    | 00               |                 |
| F                                                                    | 2          | 15.11                                                                            | 931N            | 206            | Arrendamientos equipos para procesos de infor    | m                          | 21.700,00               | 0,                                    | 00               |                 |
|                                                                      | 3          | 15.11                                                                            | 931N            | 212            | Edificios y otras construcciones                 |                            | 253.490,00              | 0,                                    | 00               | 22.500,00       |
|                                                                      | 4          | 15.11                                                                            | 931N            | 213            | Maquinaria, instalaciones y utillaje             |                            | 179.850,00              | 0,                                    | 00               | 0,00            |
|                                                                      | 5          | 15.11                                                                            | 931N            | 215            | Mobiliario y enseres                             |                            | 0,00                    | 0,                                    | 00               | 0,00            |
|                                                                      | 6          | 15.11                                                                            | 931N            | 216            | Equipos para procesos de la información          |                            | 4.176.620,00            | 0,                                    | 00               | 0,00            |
|                                                                      | 7          | 15.11                                                                            | 931N            | 220.00         | Ordinario no inventariable                       |                            | 0,00                    | 0,                                    | 00               | 26.000,00       |
|                                                                      | 8          | 15.11                                                                            | 931N            | 220.01         | Prensa, revistas, libros y otras publicaciones   |                            | 23.900,00               | 0,                                    | 00               | 0,00            |
|                                                                      | 9          | 15.11                                                                            | 931N            | 220.02         | Material informático no inventariable            |                            | 62.030,00               | 0,                                    | 00               | 0,00            |
|                                                                      | 10         | 15.11                                                                            | 931N            | 221.11         | Suministros de repuestos de maquinaria           |                            | 5.620,00                | 0,                                    | 00               | 0,00            |
|                                                                      | 11         | 15.11                                                                            | 931N            | 221.12         | Sum. de material electrónico, eléctrico y de cor | nı                         | 21.710,00               | 0,                                    | 00               | 0,00            |
|                                                                      | 12         | 15.11                                                                            | 931N            | 221.99         | Otros suministros                                |                            | 0,00                    | 0,                                    | 00               | 0,00            |
|                                                                      | 13         | 15.11                                                                            | 931N            | 222.00         | Servicios de telecomunicaciones                  |                            | 220.000,00              | 0,                                    | 00               |                 |
|                                                                      | 14         | 15.11                                                                            | 931N            | 226.02         | Publicidad y propaganda                          |                            | 0,00                    | 0,                                    | 00               | 0,00            |
|                                                                      | 15         | 15.11                                                                            | 931N            | 226.06         | Reuniones, conferencias y cursos                 |                            | 0,00                    | 0,                                    | 00               | 0,00            |
|                                                                      | 16         | 15.11                                                                            | 931N            | 226.99         | Otros                                            |                            | 0,00                    | 0,                                    | 00               | 0,00            |

Ilustración 57: Estado de Cierre Definitivo